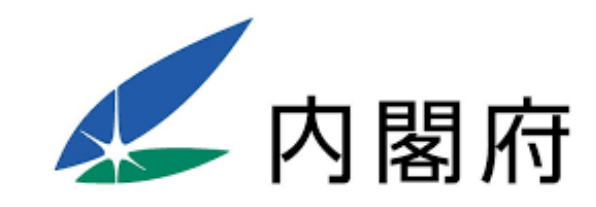

# 地方創生SDGs官民連携プラットフォーム 2020年度総会及び関連イベント 参加登録・当日参加マニュアル

# 総会及び関連イベントに関するお問合せ先 [TEL] 03-4326-8166 [e-mail] soukai@sdgs-futurecity.jp

本会に参加いただくには、 シスコシステムズ合同会社のビデオ会議アプリケーション 「Webex」の登録が必要です。

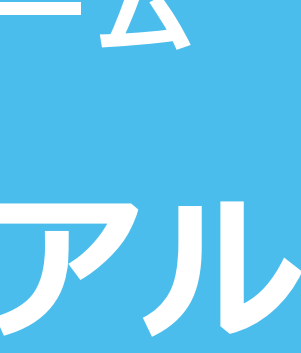

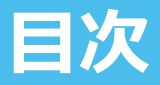

### ○実施概要・スケジュール

## ○総会及び関連イベントへの参加申込 Webexへの登録方法

### ・パソコンでの登録

・モバイル端末、タブレットでの登録

○マッチング、分科会紹介への参加登録

○マッチング提案団体の募集について

○PR動画の募集について

○ロゴマーク投票について

○当日スタンバイ

○参加時の注意事項・画面操作

| • | • | • | 2 |   |
|---|---|---|---|---|
|   | • | • | 5 |   |
| • | • | • | 6 |   |
| • | • | • | 1 | 2 |
| • | • | • | 1 | 5 |
|   | • | • | 1 | 8 |
| • | • | • | 2 | 0 |
| • | • | • | 2 | 2 |
| • | • | • | 2 | 5 |
|   |   |   |   |   |

## ··· 2 8

1

# ~実施概要・スケジュール~

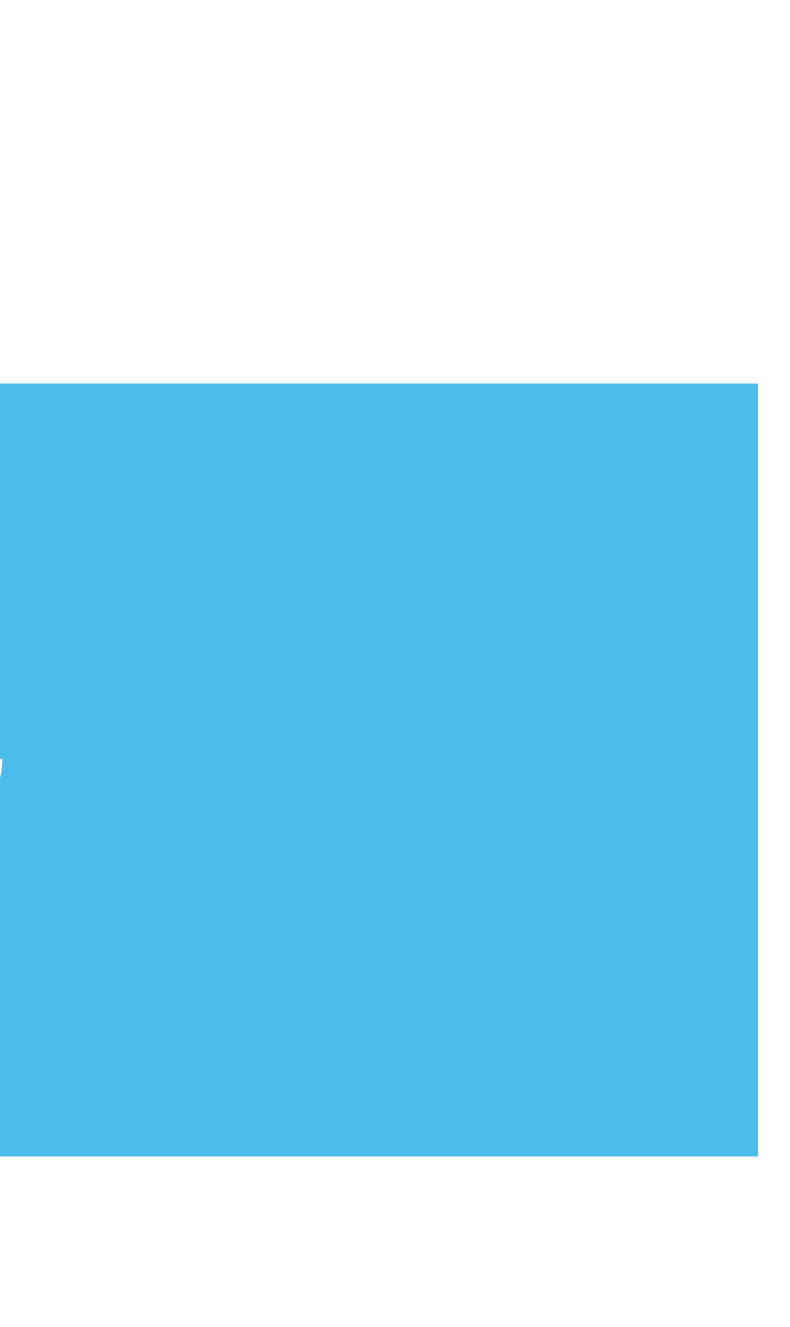

## 実施概要・当日スケジュール

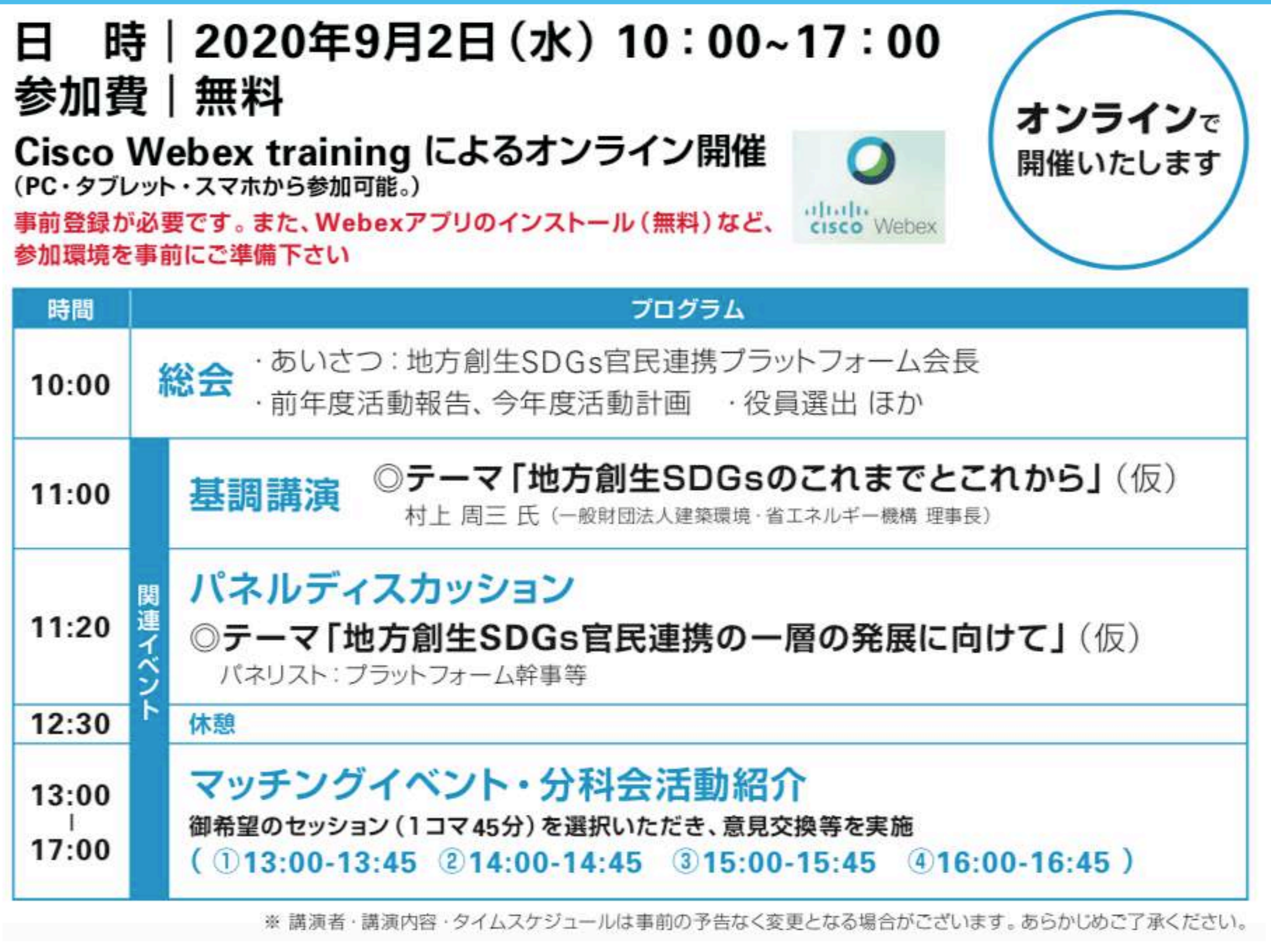

3

### 当日までのスケジュール(各申込み開始・締切日)

8/31

6

- 8/7 マッチング提案団体の募集締切 P18参照
- ② 8/11前後 マッチング、分科会紹介への参加登録開始
- ③ 8/14 PR動画募集締切 P20参照
- ④8/27ロゴマーク投票締切<br/>P22参照
- ⑤ 8/27 オンラインサポート会の実施 参

総会及び関連イベントへの参加申込 最終締切

マッチング、分科会紹介への参加登録 最終締切

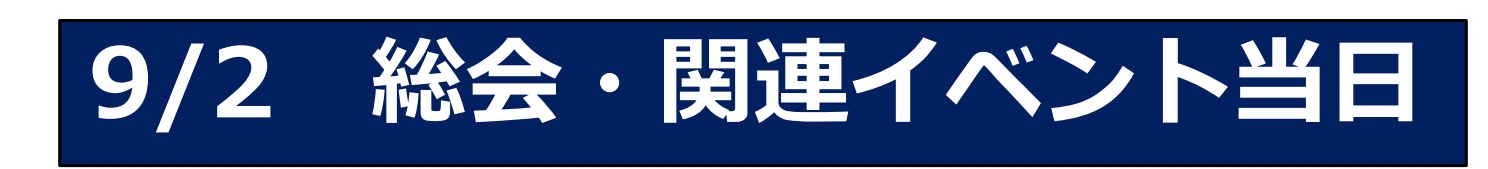

P15参照

#### 参加申込をされた方向けに別途ご案内いたします

### **帝切** P5参照

### **冬締切** P15参照

# ~総会及び関連イベントへの参加申込~ Webexへの登録方法

# 参加申込期限:2020年8月31日

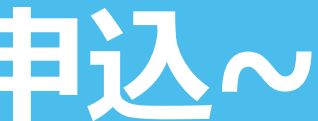

# 全体参加の募集・登録 ~ パソコンでの登録 ~

6

準備①[パソコンでの登録]

①以下URLをクリックしCiscoの 登録ページに移動

https://frontier.webex.com/frontierjp/k2/j.php?MTID=t2da2455333db7cc246ac97034fe3b833 をクリックしてください。

日本語以外の言語が表示される場合には、下記リンクにアクセスし 設定してください https://frontier.webex.com/frontierjp/k2/j.php?MTID=t31b0880d65d8a197d5210a0b06e2241a

### ③入力完了案内

入力完了(承認保留)のメールが届きます。 (読み取れない場合等、個別にご連絡させて頂く場合が あります)

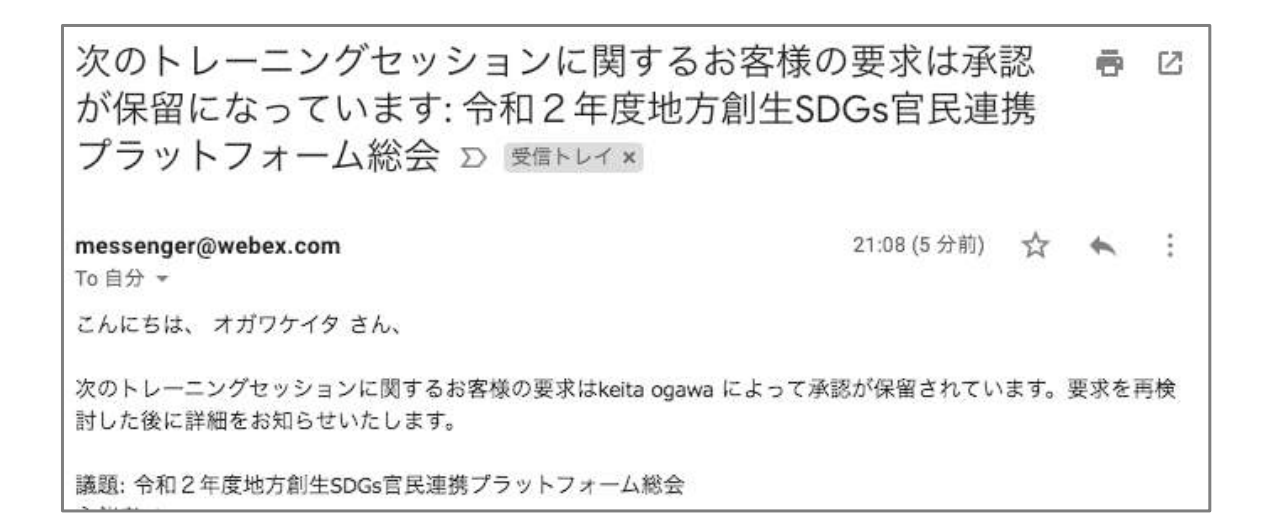

### ②情報入力

(同じ団体でも参加される人数分の登録が必要になります)

| 姓:       |      |             | (必須) |      |    |
|----------|------|-------------|------|------|----|
| 名:       |      |             | (必須) |      |    |
| メールアドレス: |      |             | (必須) |      |    |
| 役職:      |      |             | (必須) |      |    |
| 会社:      |      |             | (必須) |      |    |
| 電話番号:    | 国/地域 | 電話番号(市外局番を含 | む)   |      |    |
|          | 1    |             |      | (必須) | 登録 |

### ④登録完了案内

事務局での手続き完了後、登録完了のメールが届きます。

| 次のト       | レーニングセッションに登録さ           |
|-----------|--------------------------|
| 地方創始      | 生SDGs官民連携プラットフォー         |
| messenger | @webex.com               |
| 10日分 ▼    | オガワケイタ さん                |
| 2000 Jac  |                          |
| 次のトレー-    | - シシゼッションへの登録が承認されました:   |
| 議題: 令和2   | 年度地方創生SDGs官民連携プラットフォーム総会 |

※セッション(総会及び関連イベント)への参加等の メッセージが入っておりますが、総会開催は9/2に つき、当日以外に参加されてもミーティングは 開始されません。

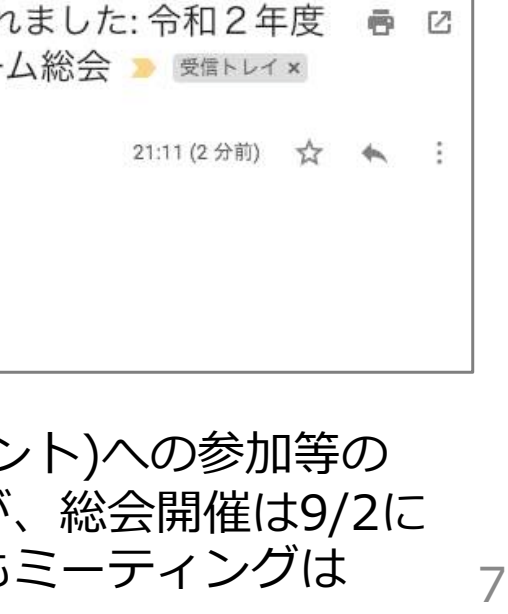

## 準備②[パソコン上のアプリ取得]

#### 総会前日までにアプリをインストールしてください (8月27日開催のオンライン接続サポート会に参加される場合は、その前日まで)。

#### ①ブラウザで「webex」と検索

#### ②Cisco公式サイト最下部 「ダウンロード」をクリック

## ③左側「WebexMeetings」の ダウンロードをクリック

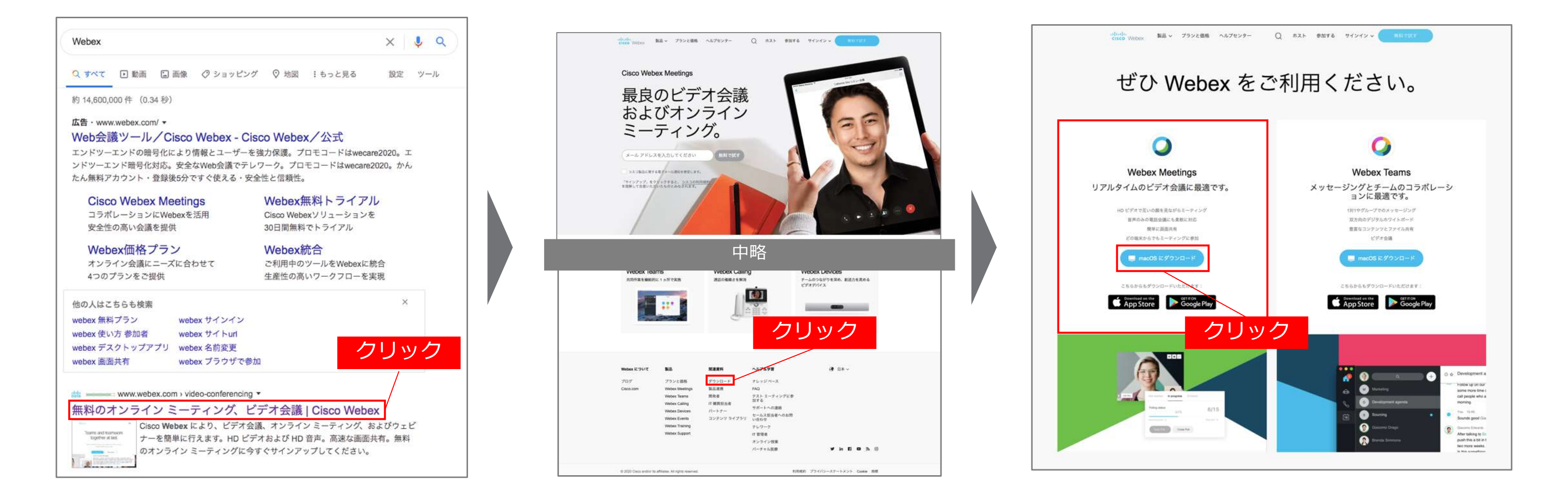

### ④ポップアップからの保存 をクリック

⑤ダウンロードが完了すると ブラウザは完了画面に推移、 ホーム画面に追加された アイコンをクリック

# ⑥開いたウインドウをクリックすると ホーム画面にアイコンが追加される アイコンをクリック

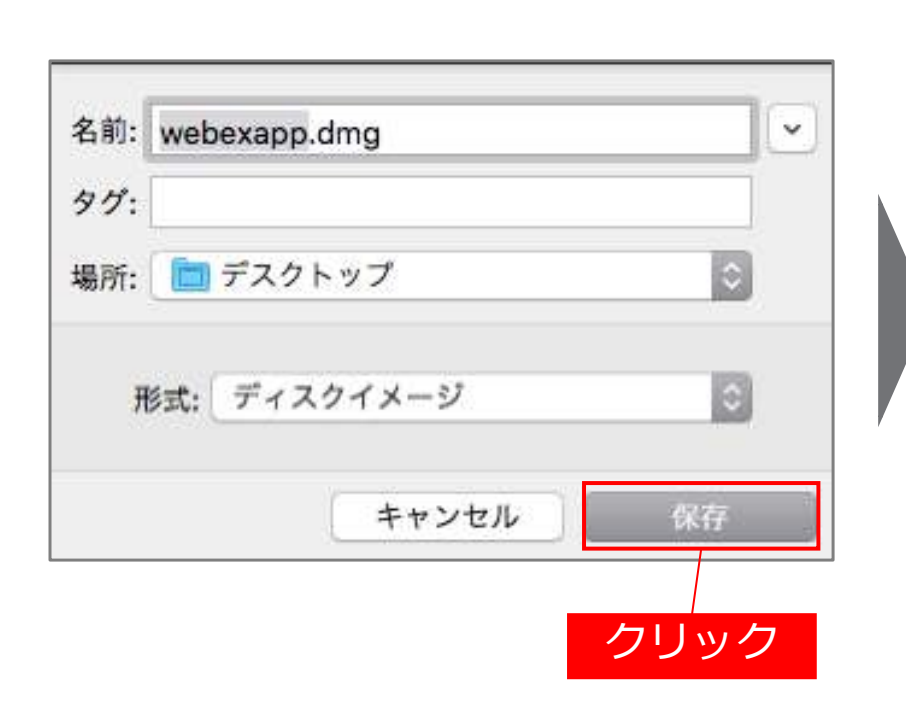

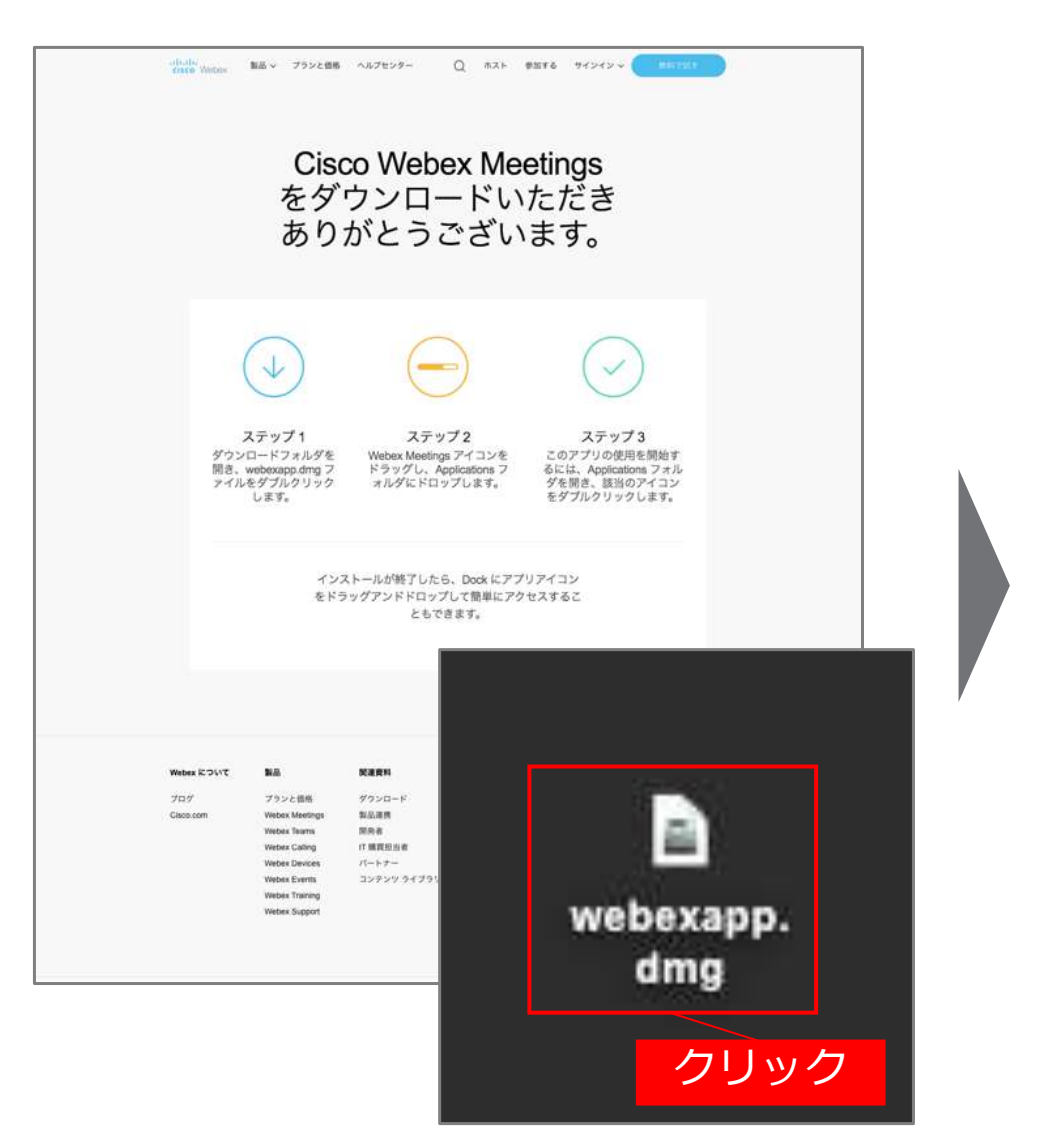

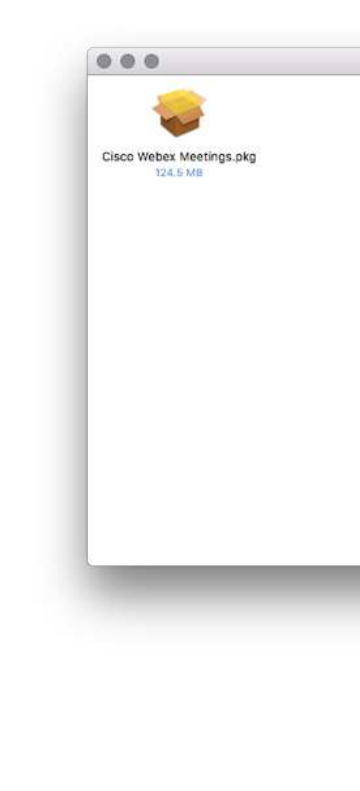

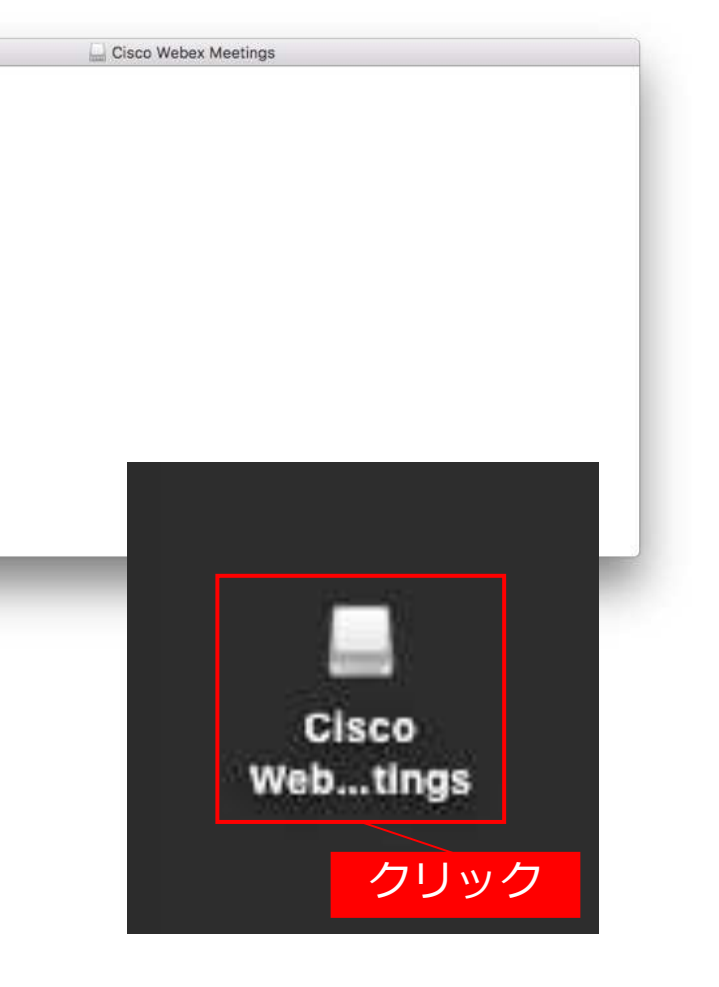

# 準備④[パソコン上のアプリ取得]

### ⑦画面の指示に従いインストールをすすめる

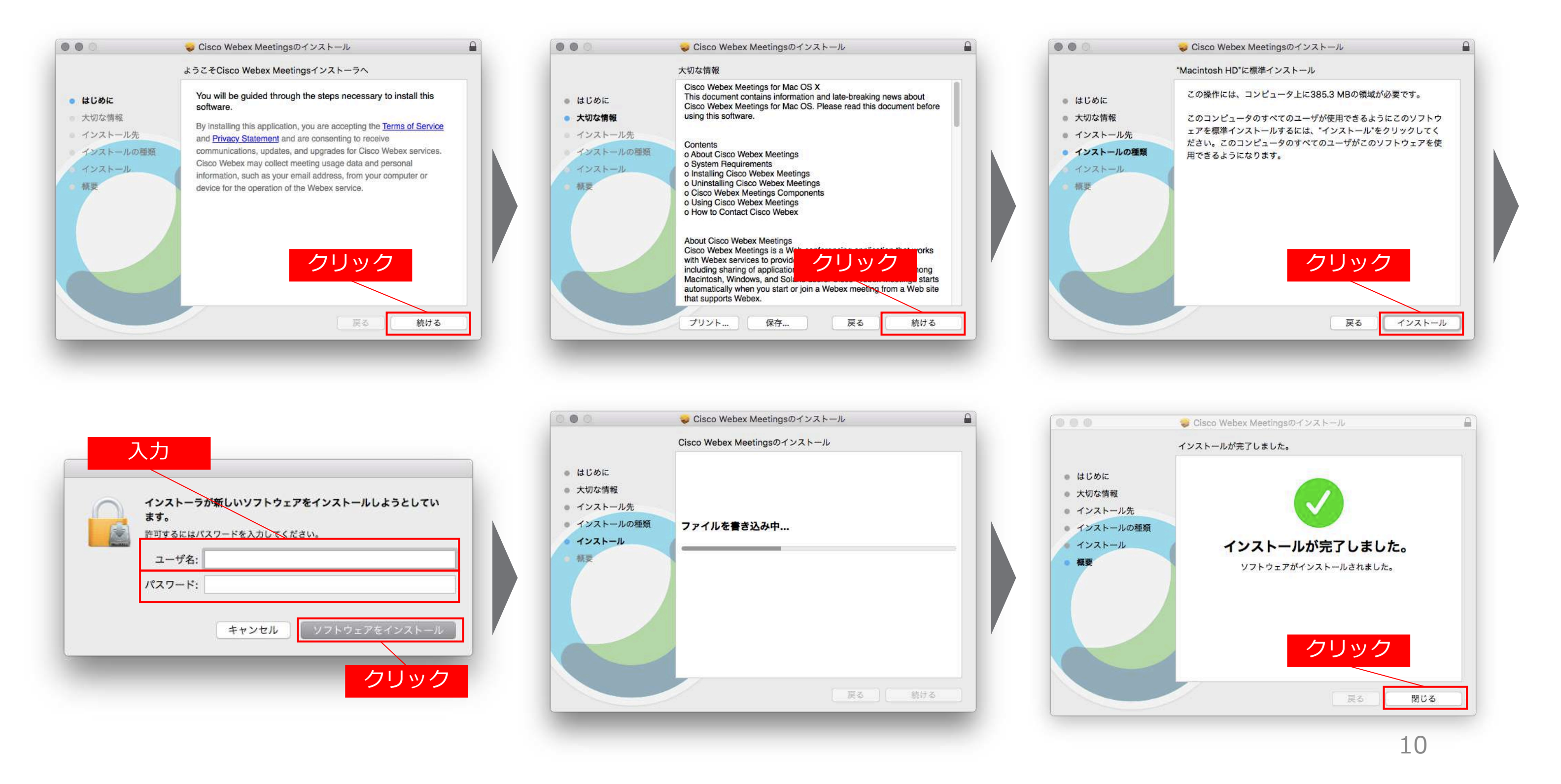

準備⑤[パソコン上のアプリ取得]

⑧Webexのアイコンをクリック

#### ⑨ご登録いただいた メールアドレスでサインイン

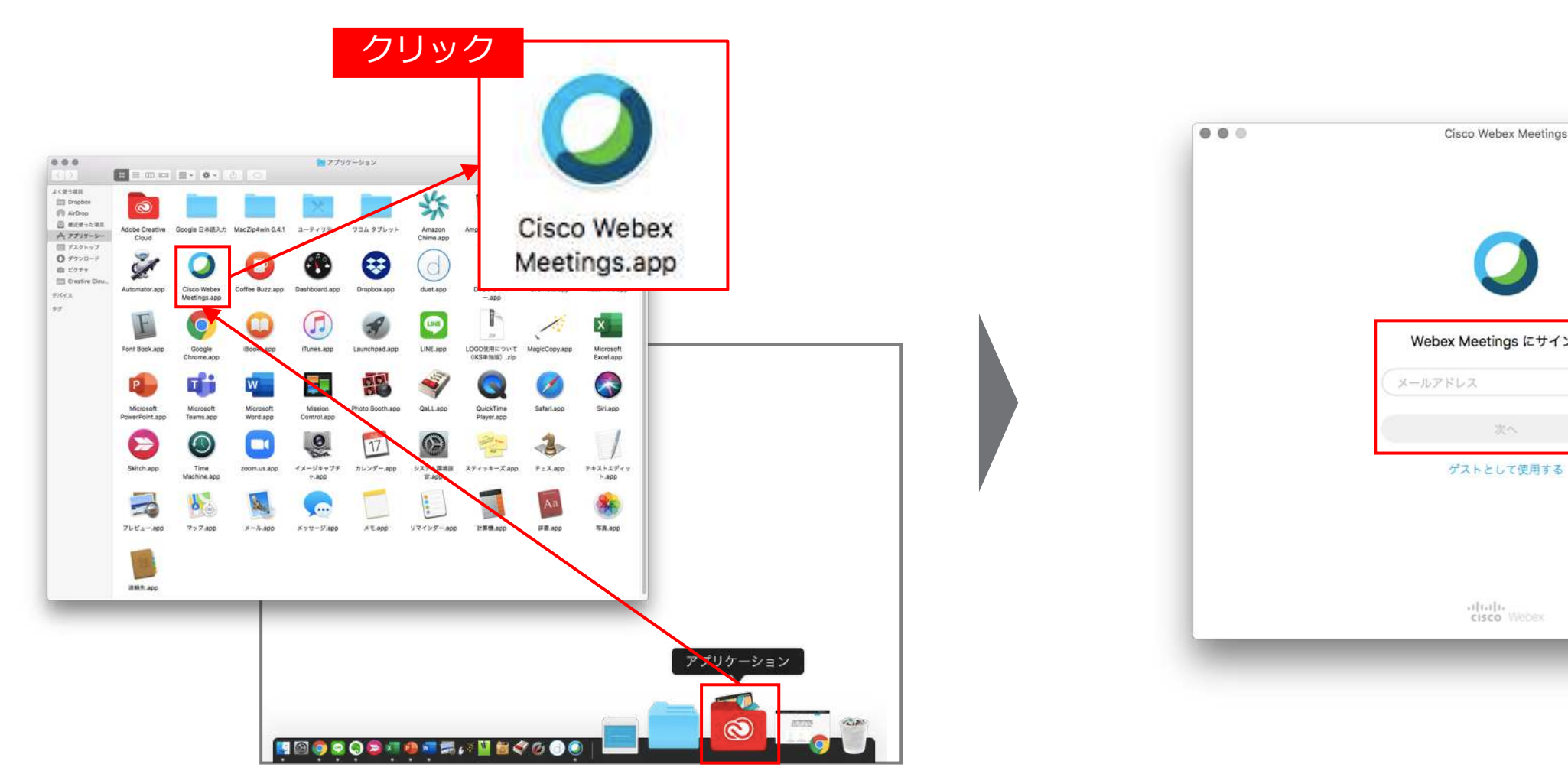

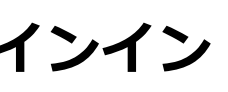

# 全体参加の募集・登録 ~ モバイル端末、タブレットでの登録

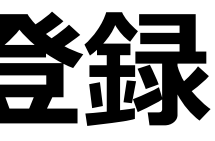

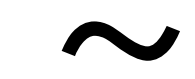

## 準備①[モバイル端末、タブレットでの登録]

①参加登録アドレスを クリックしCISCOの登録ページに移動

<u>https://frontier.webex.com/frontier-</u> jp/k2/j.php?MTID=t2da2455333db7cc246ac97034fe3b833 をクリックしてください。

日本語以外の言語が表示される場合には、リンクをクリックしてください <u>https://frontier.webex.com/frontier-</u> jp/k2/j.php?MTID=t31b0880d65d8a197d5210a0b06e2241a

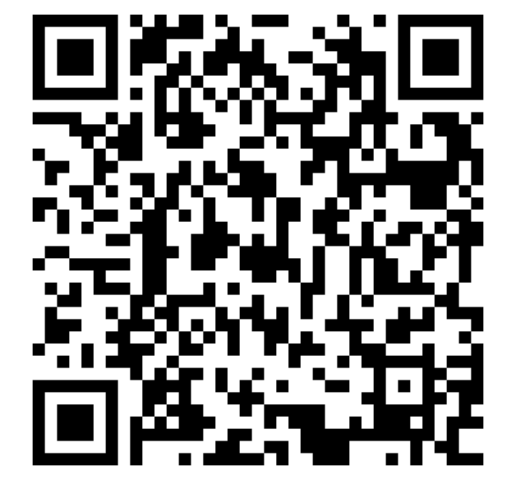

#### ②情報入力

必要項目を入力し、 「送信」ボタンをクリック

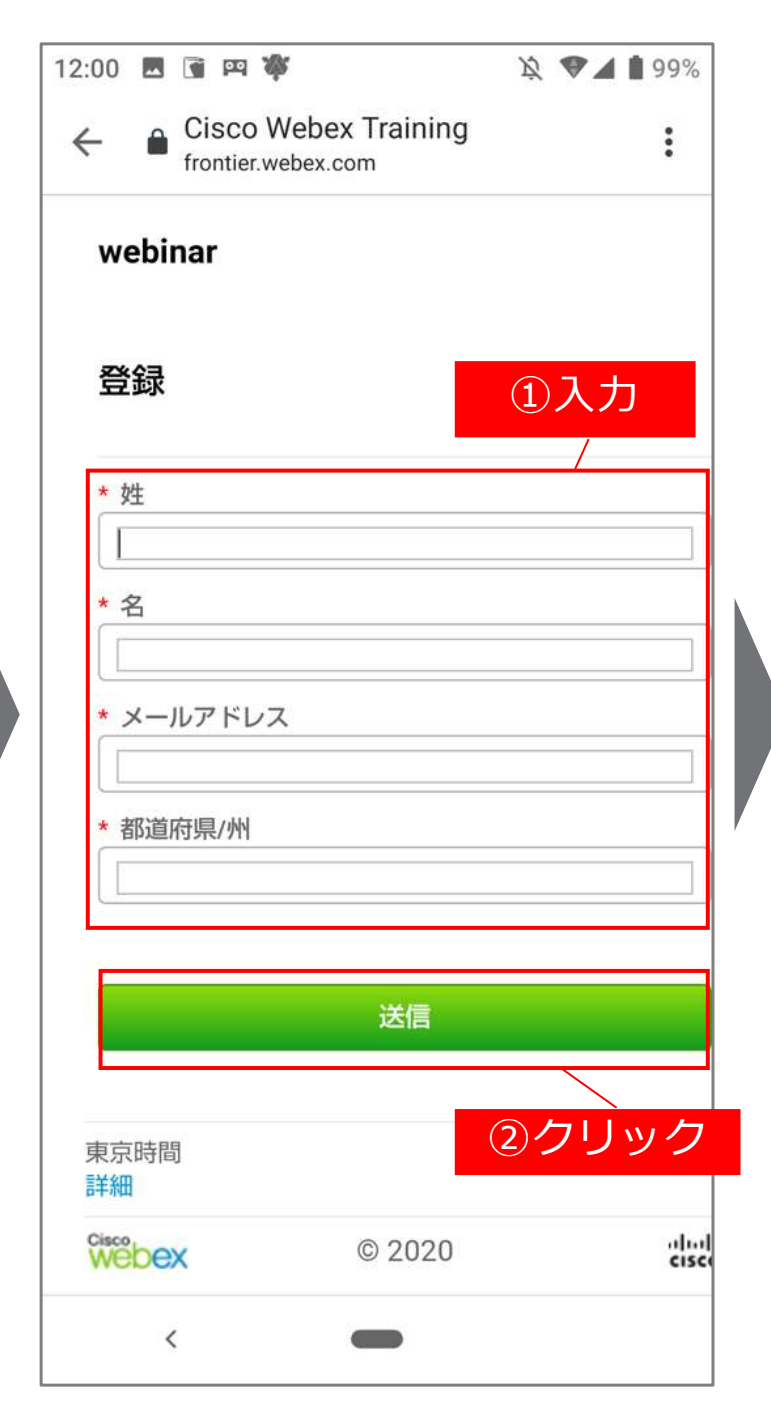

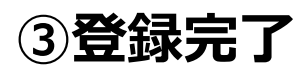

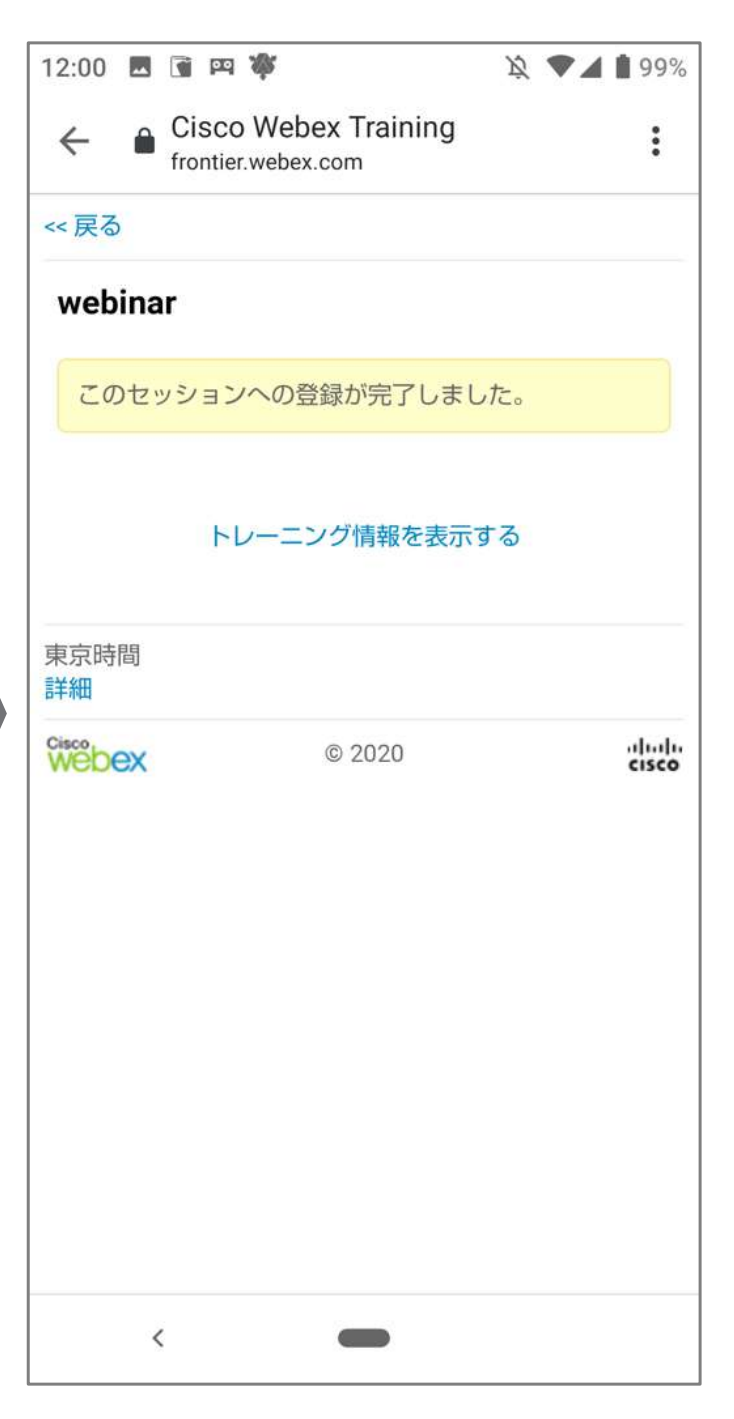

## 準備②[モバイル・タブレット端末のアプリ取得]

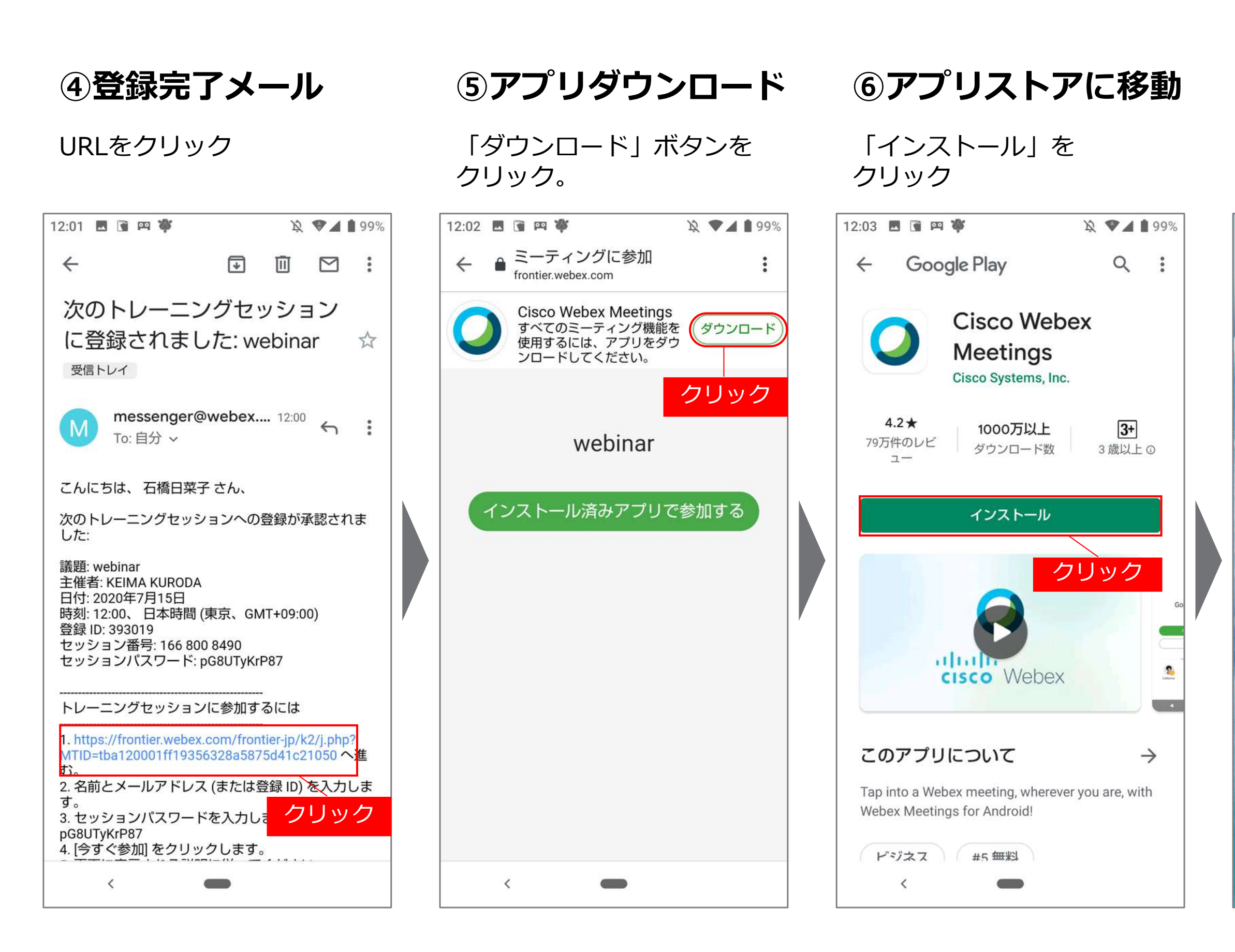

## ⑦インストール完了

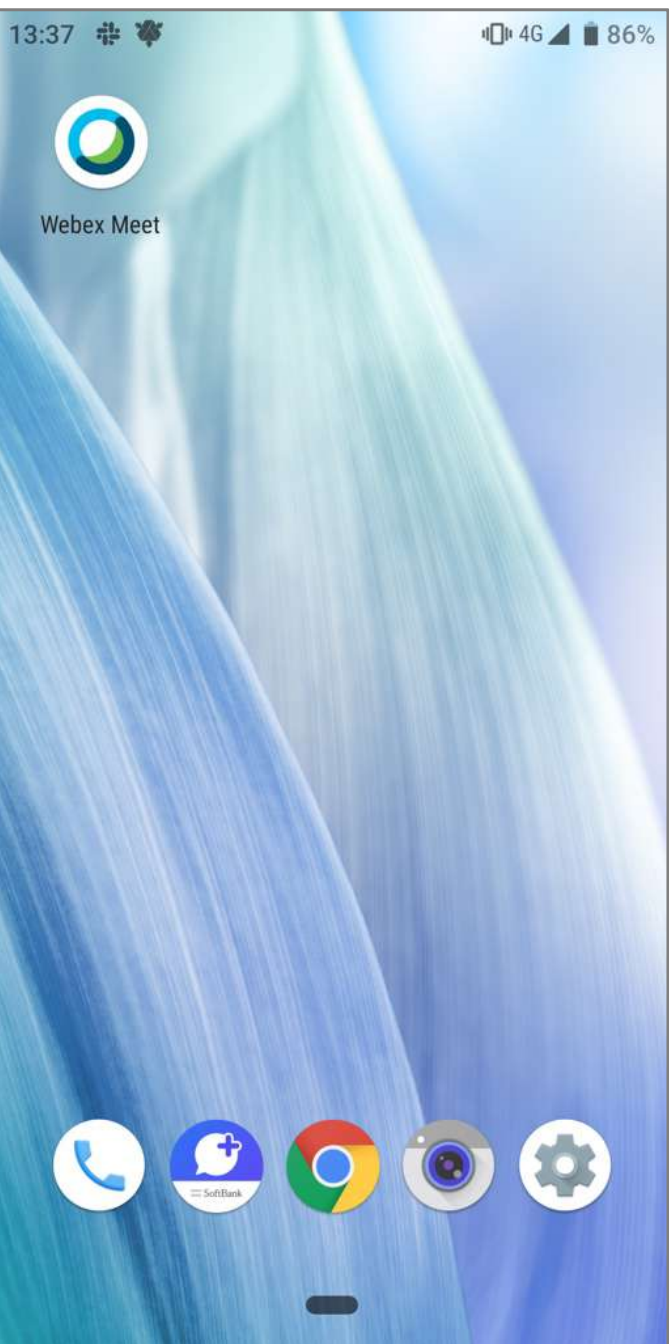

# ~マッチングイベント、 分科会紹介への参加登録~

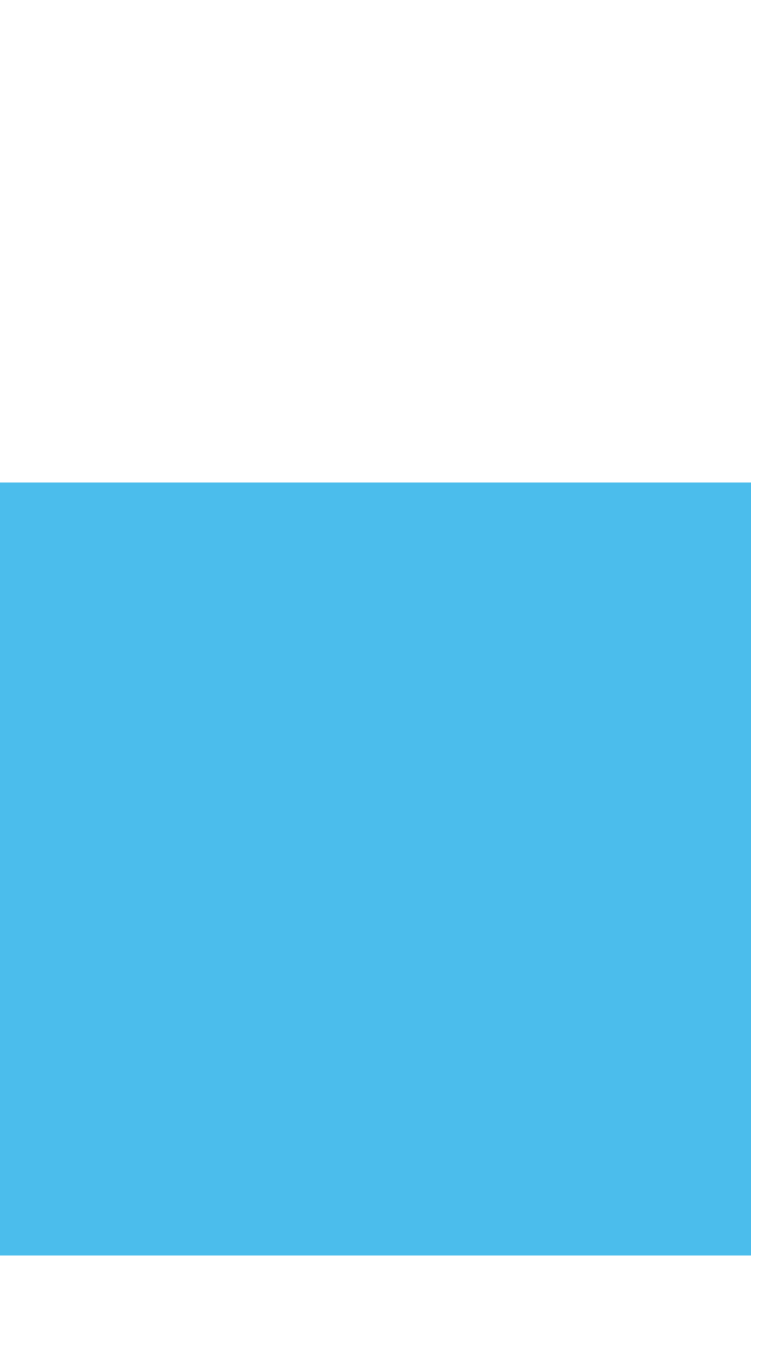

## マッチングイベント・分科会紹介への参加登録

SDGsに関する課題等を通じた会員同士の対話の場として、マッチングイベントを開催します。合わせ て、分科会主催団体による活動紹介も行います。これらセッションへの参加を希望される場合、総会へ の参加申込とは別に事前登録が必要となります。

登録ステップ

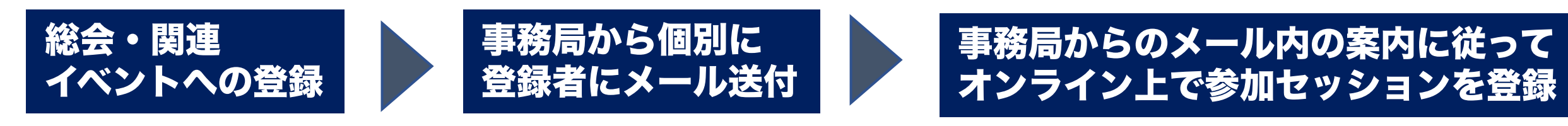

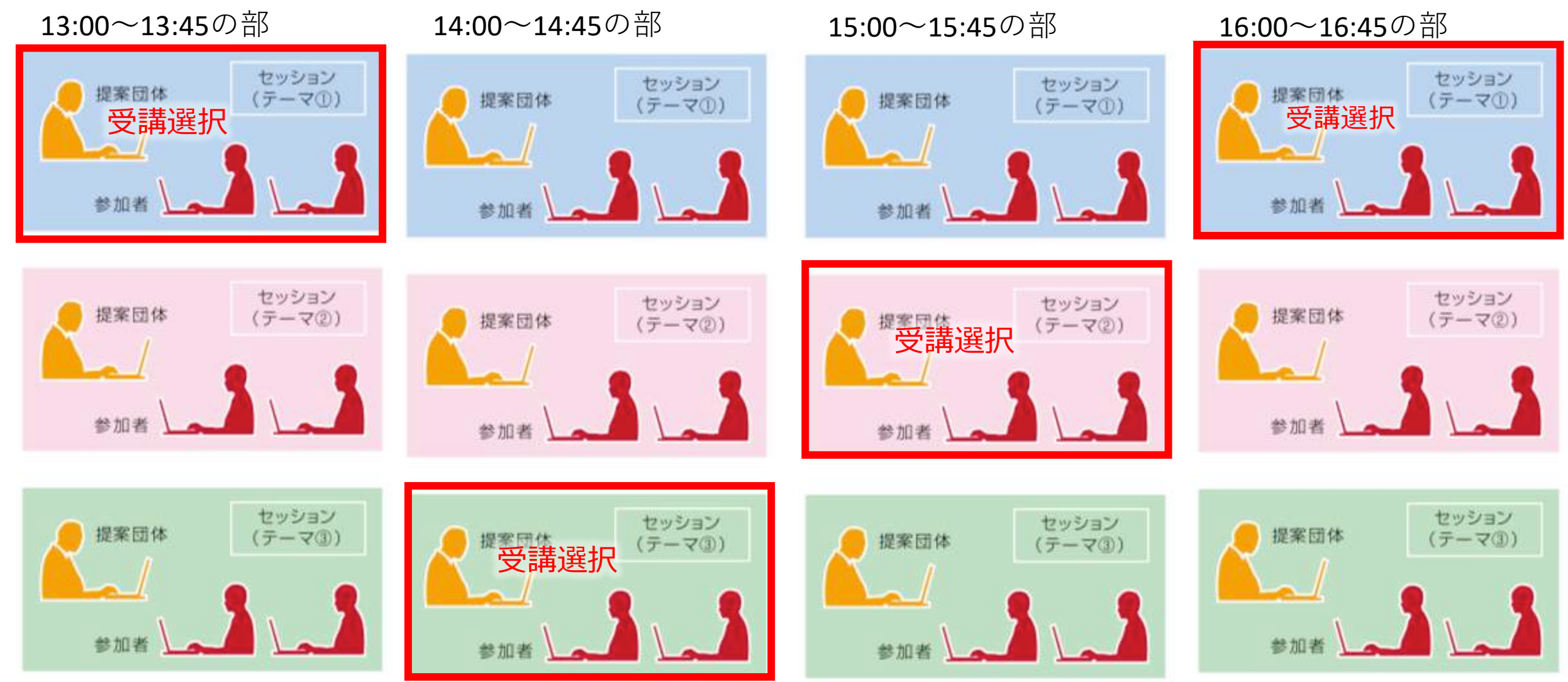

4つの時間帯から各ひとつまでセッションを登録

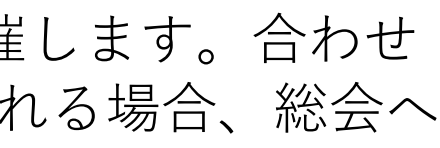

16

## マッチングイベント・分科会紹介への参加の流れ

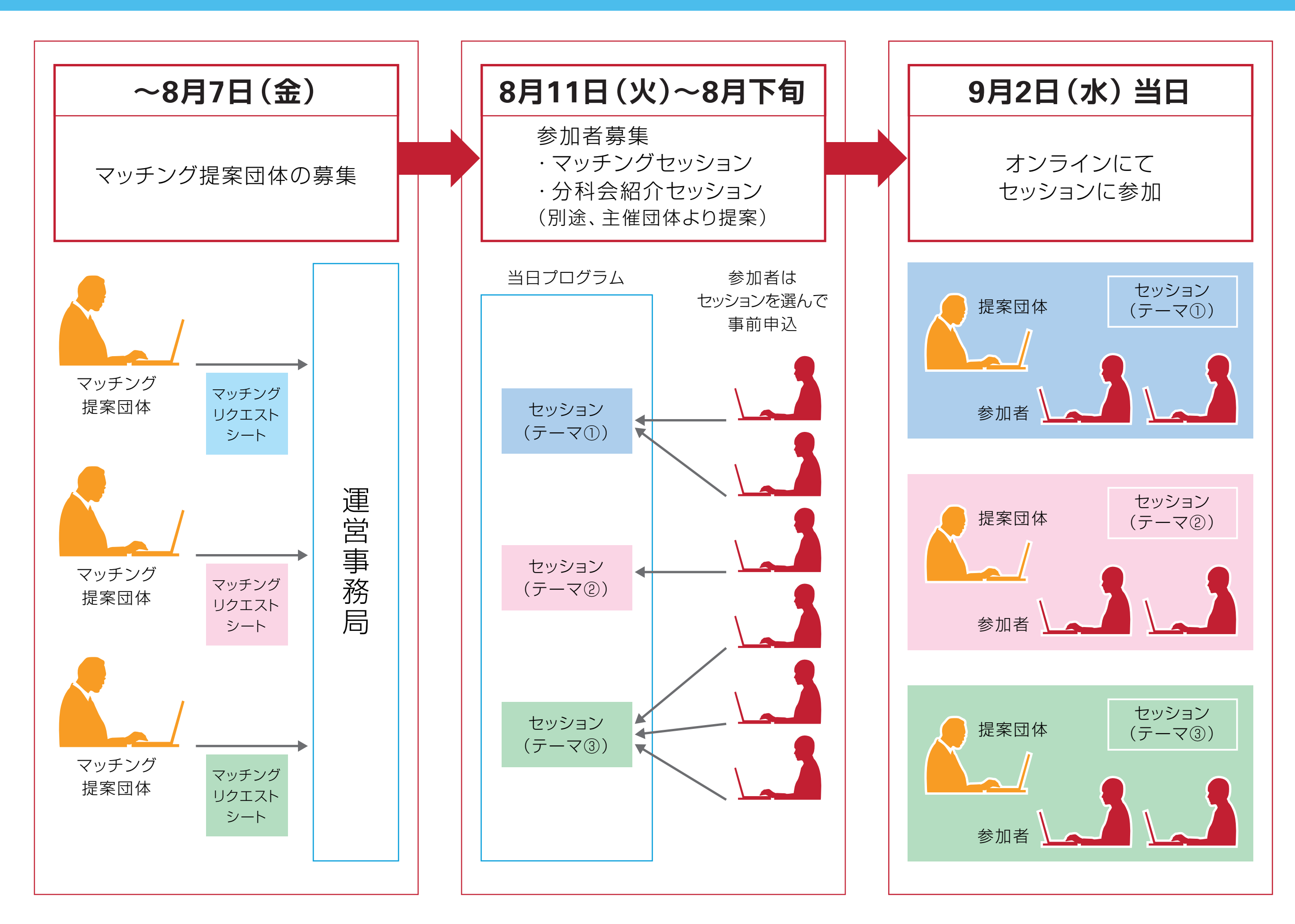

# ~マッチング提案団体の募集について~

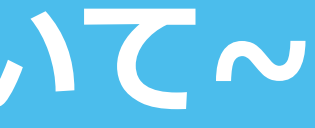

## マッチング提案団体の募集について

マッチングの提案団体を募集します。

オンライン上で様々な団体とつながれるチャンスですので、是非御提案をお待ちしております。

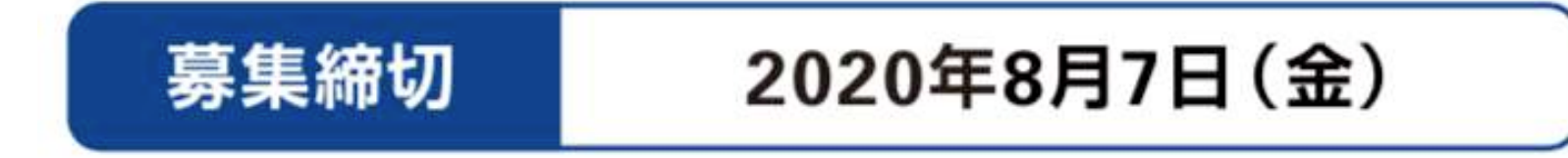

【申込先メールアドレス】soukai@sdgs-futurecity.jp

※既に「マッチングリクエストシート」を御提出いただいている団体の皆様につきましても、 マッチングの提案を希望される場合は上記の通りお申込みください。

【申込方法】

◎メールに下記事項を記載し、「マッチングリクエストシート」と合わせてお送りください。

〈メールタイトル〉【マッチング提案希望】(団体名) 〈メール本文〉対応可能時間:〇時から〇時(マッチングイベントは13時から17時の時間帯で予定しております)

※マッチングリクエストシートのダウンロードはこちら↓

http://future-city.go.jp/platform/download\_matching/docs.zip

# ~PR動画の募集について~

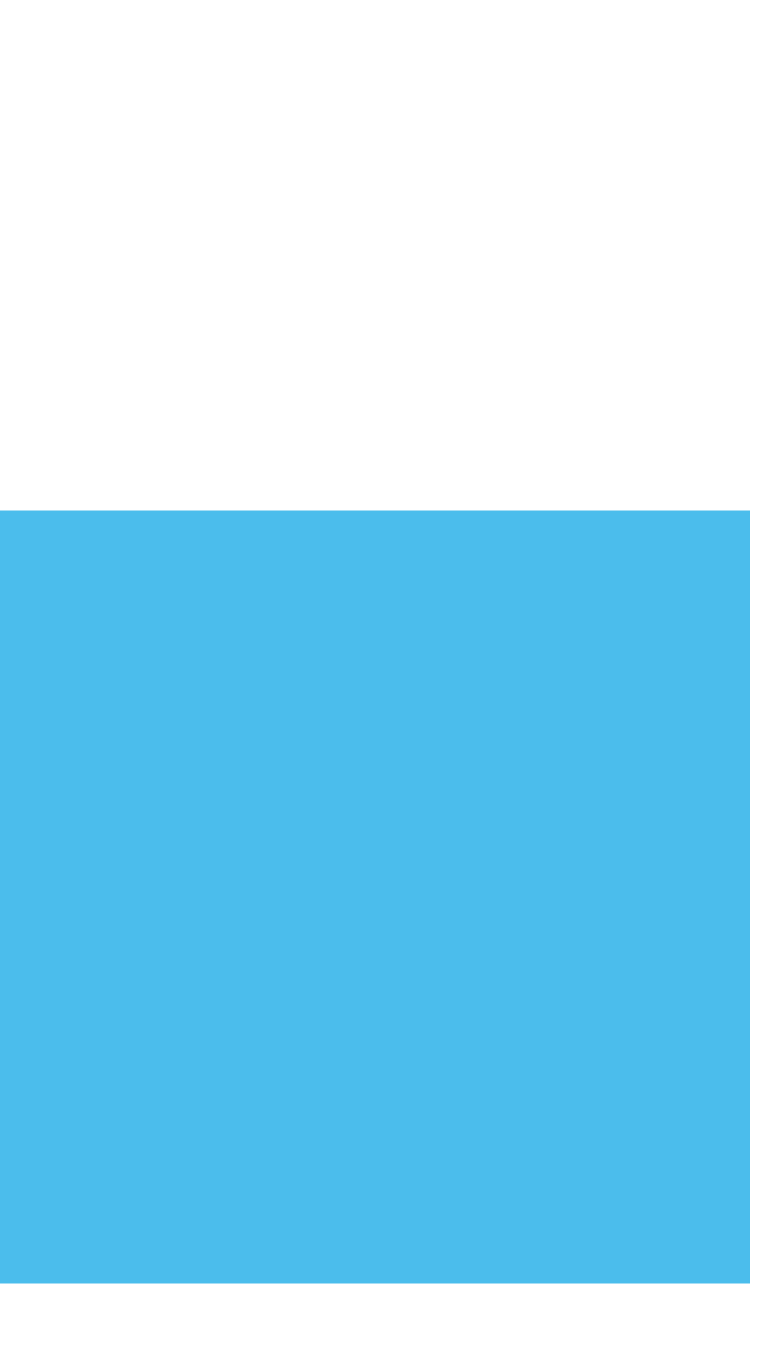

会員交流の一環として、会員の活動の紹介やPRを目的とした動画を総会及び関連イベントにて ストリーミング配信等を行います(休憩時間等に配信を予定)。 以下のカテゴリーを参考に、貴団体で作成されている動画を御提出ください。 お送りいただいた 動画は、総会終了後に本プラットフォームのホームページにて掲載させていただく予定です。

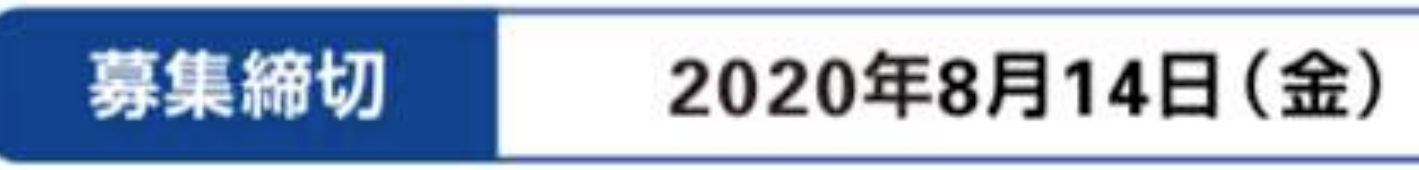

## 【申込先メールアドレス】soukai@sdgs-futurecity.jp 【申込方法】

◎メールに下記事項を記載し、動画データと合わせてお送りください。なお、動画データはデータ容量が 大きいため、ストレージサイトに格納の上お送りください。(データ読み取り不能の場合など、 ご連絡させていただく場合があります)。

〈メールタイトル〉 【 PR動画掲載希望】(団体名)

〈メール本文〉1動画概要(自由記載:50文字程度)

2 御担当者名

3 御連絡先電話番号 総会終了後にホームページへ掲載する際の説明文章

#### 【動画要件】

- ・時間、ファイルサイズ:総分数3分程度でWebで正常に閲覧が可能なもの。
- ・ファイル形式:Windows、Mac、Android、iOSで再生可能なmp4で作成したもの。 ※事務局での動画編集は行いませんので、上記に合致する完成データをお送りください。

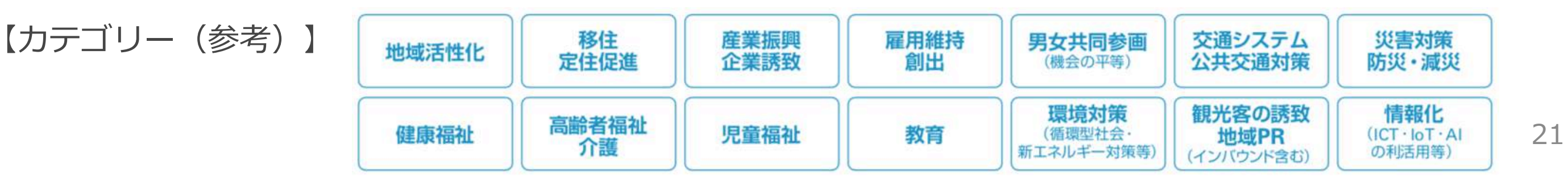

# ~ロゴマーク投票について~

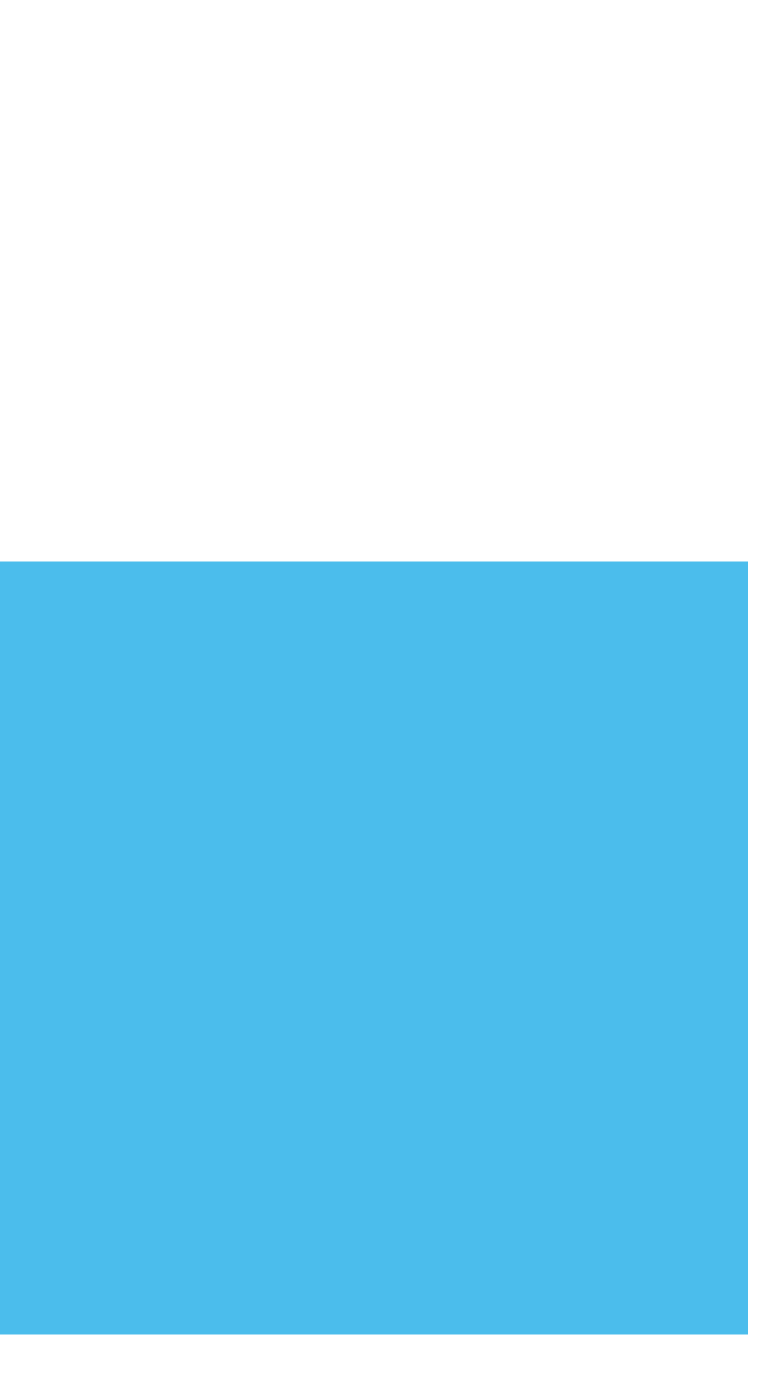

# プラットフォームロゴマーク投票のお願い

本プラットフォームのロゴマークを会員の皆様による投票を行ったうえで決定し、 総会にて公表いたします。 会員の皆様より下記の4候補からひとつをお選びいただき、下記URLから投票してください。

### A案: SDG s で 官と 民を ジョイント

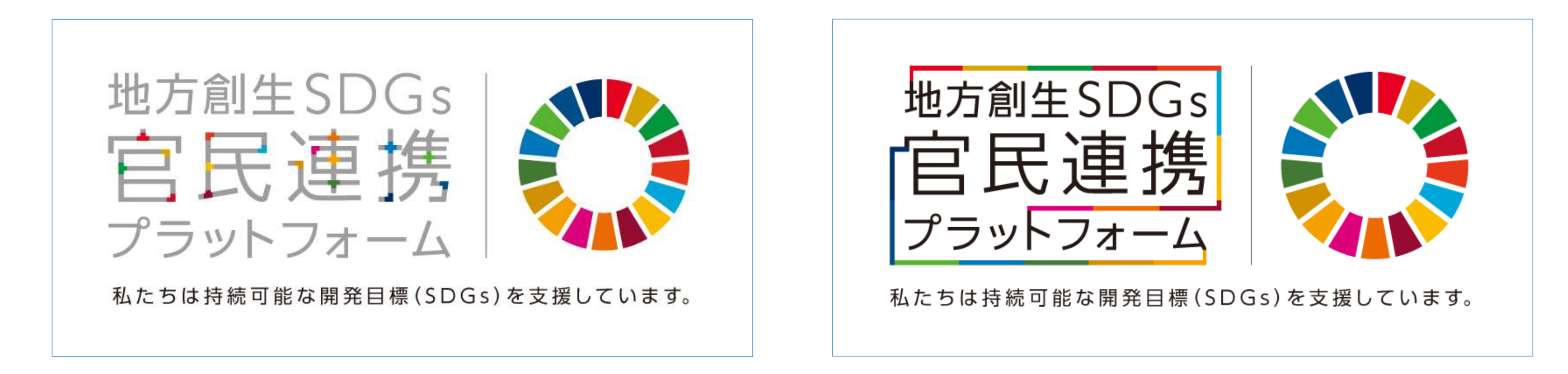

◆ 官民をつなぐ、1 7 色(1 7 の開発に携わる・目標達成を目指す各団体)のジョイ ◆ 地方創生、官民のそれぞれが当プラットフォームで連結し、連携していることを表現 ントをイメージして、ロゴタイプを構成

◆ 更なる官民連携を想起させる

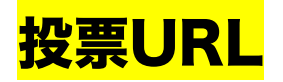

https://forms.gle/Ad51E6sdTzrWRduZ6

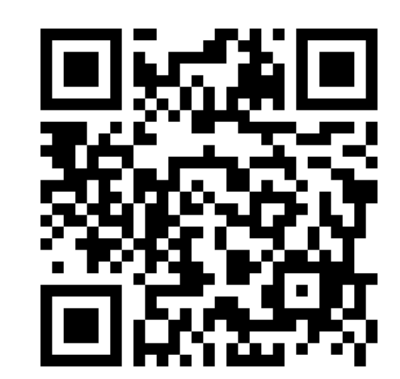

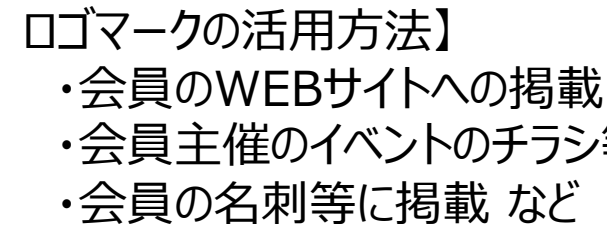

### B案:地方創生SDGs、官民が連結

◆囲みにすることにより、文言を強調し、力強く主張

・会員主催のイベントのチラシ等広報媒体に掲載 23

プラットフォームロゴマーク投票のお願い

### C案:新しいひらめきに繋がるフラットフォーム

11 地方創生SDGs プラットフォーム 私たちは持続可能な開発目標(SDGs)を支援しています。

◆ 電球をデフォルメし、 官民を繋ぐ ◆ 新しいひらめきに繋がるプラットフォームであるということを表現 D案:相互に作用し活性するプラットフォーム

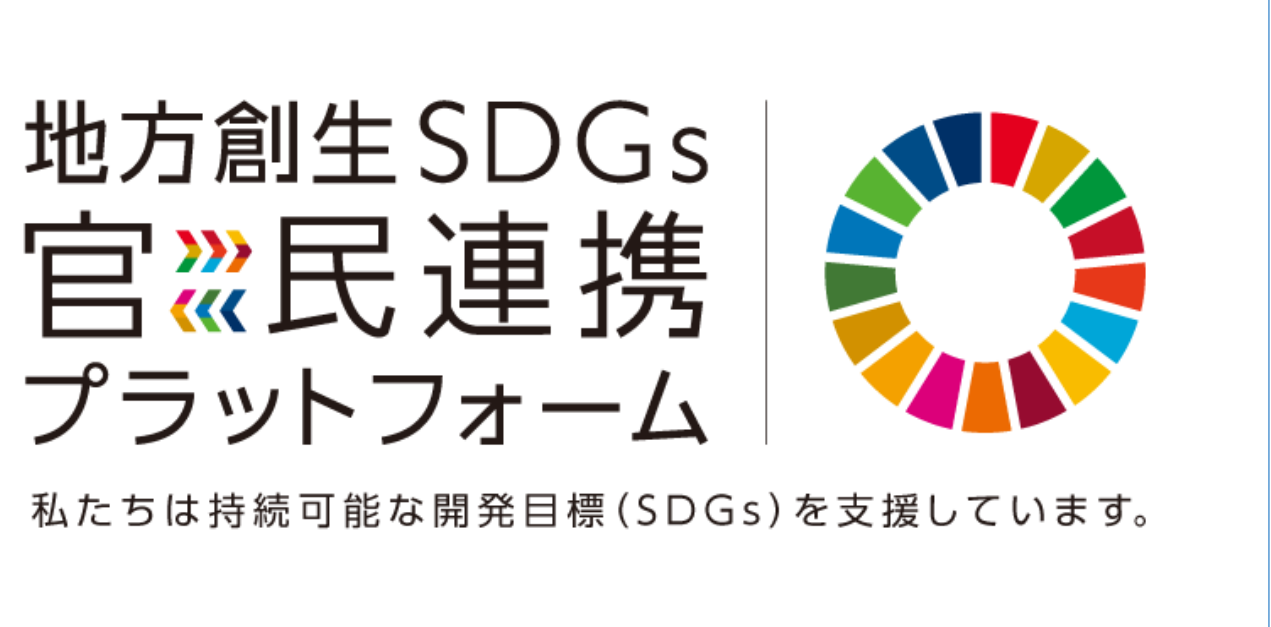

◆ 官民が、お互いに連携する様子をシンプル& スマートに矢印で表現 ◆ 一方向ではなく、双方にとって良い刺激やアイディアを共有する意味も内包

投票URL

https://forms.gle/Ad51E6sdTzrWRduZ6

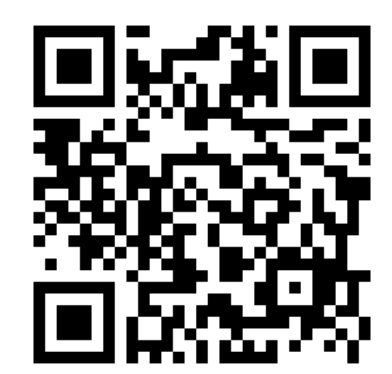

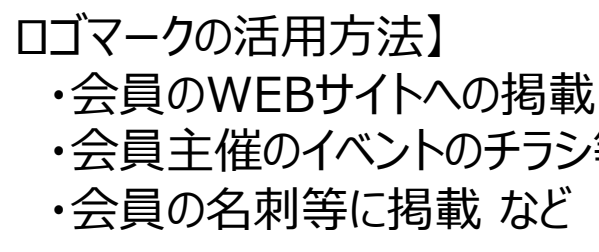

・会員主催のイベントのチラシ等広報媒体に掲載 24

# CISCOWebex ~当日スタンバイ~

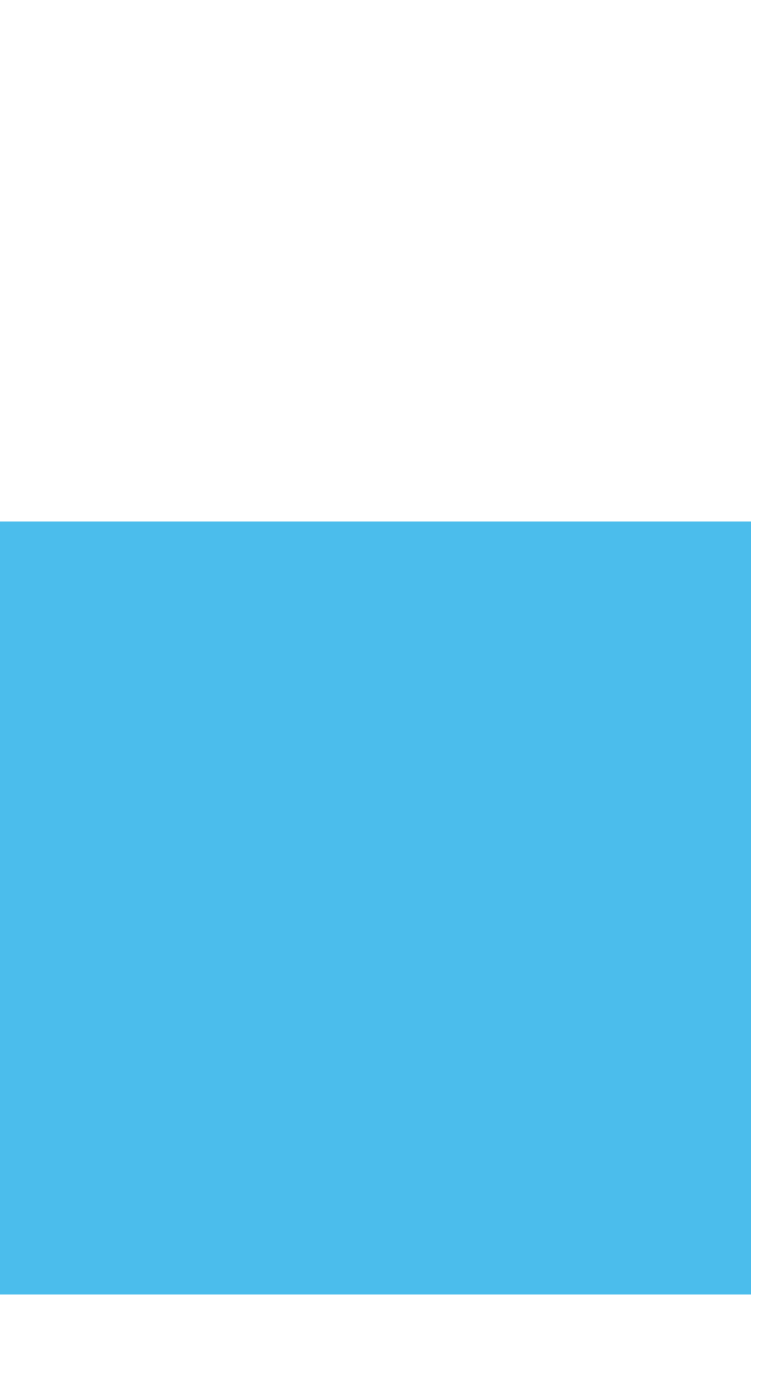

スタンバイ(1)

①総会及び関連イベント ②アプリ起動-1 ご案内メール

メール内のURLをクリック (開始10分前)

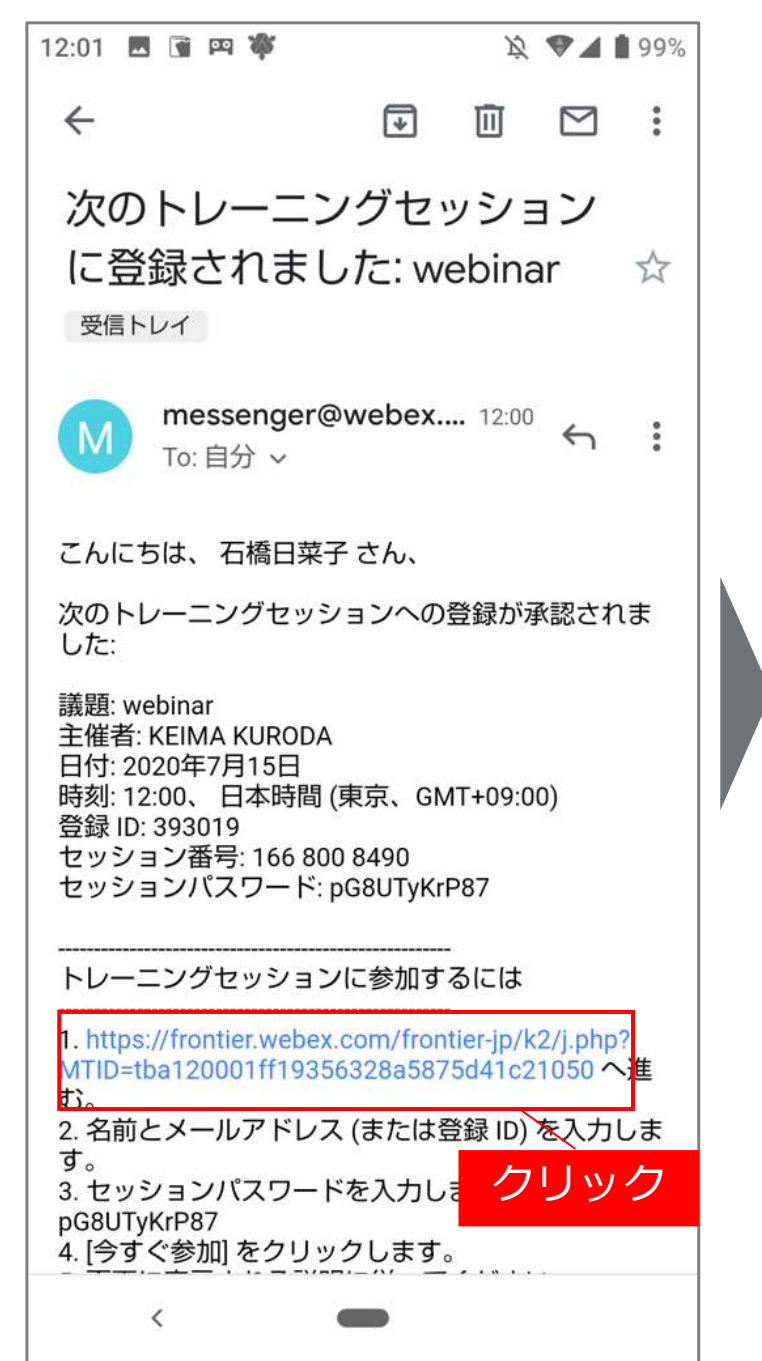

「許可」ボタンをクリック。

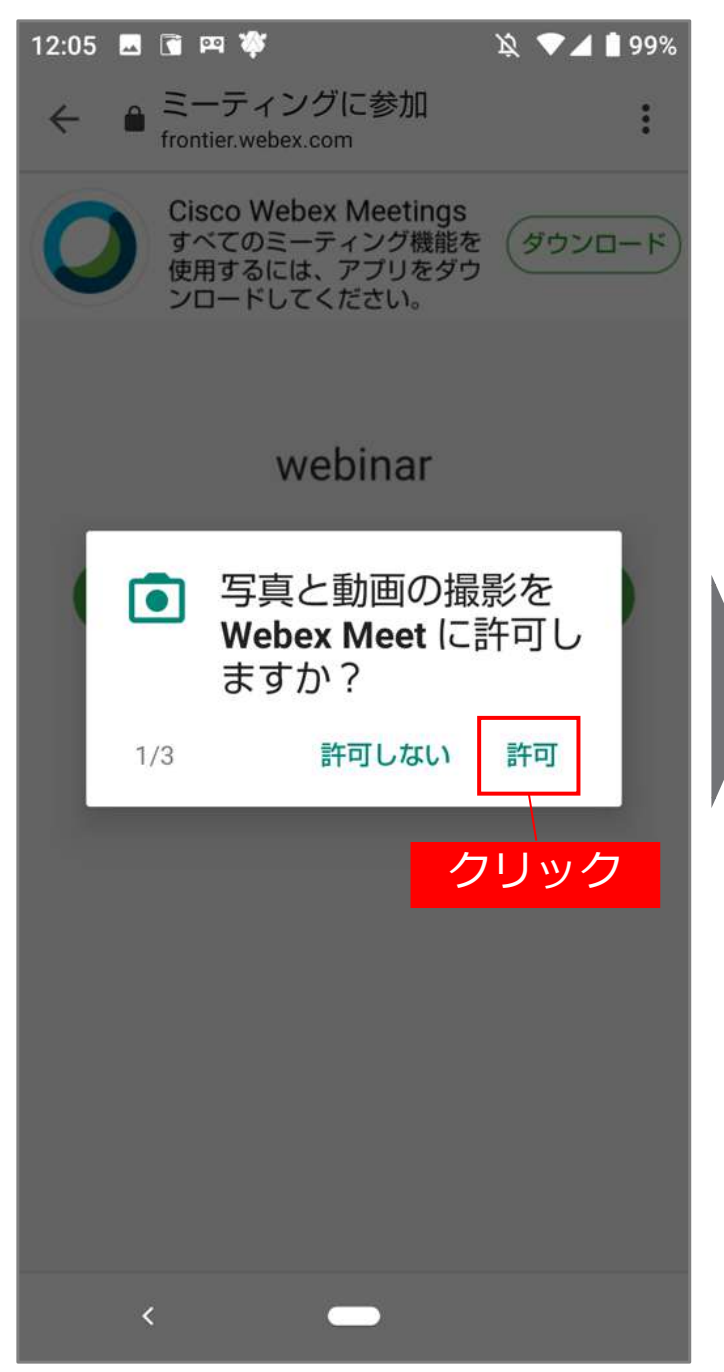

### ③アプリ起動-2

「許可」ボタンをクリック。

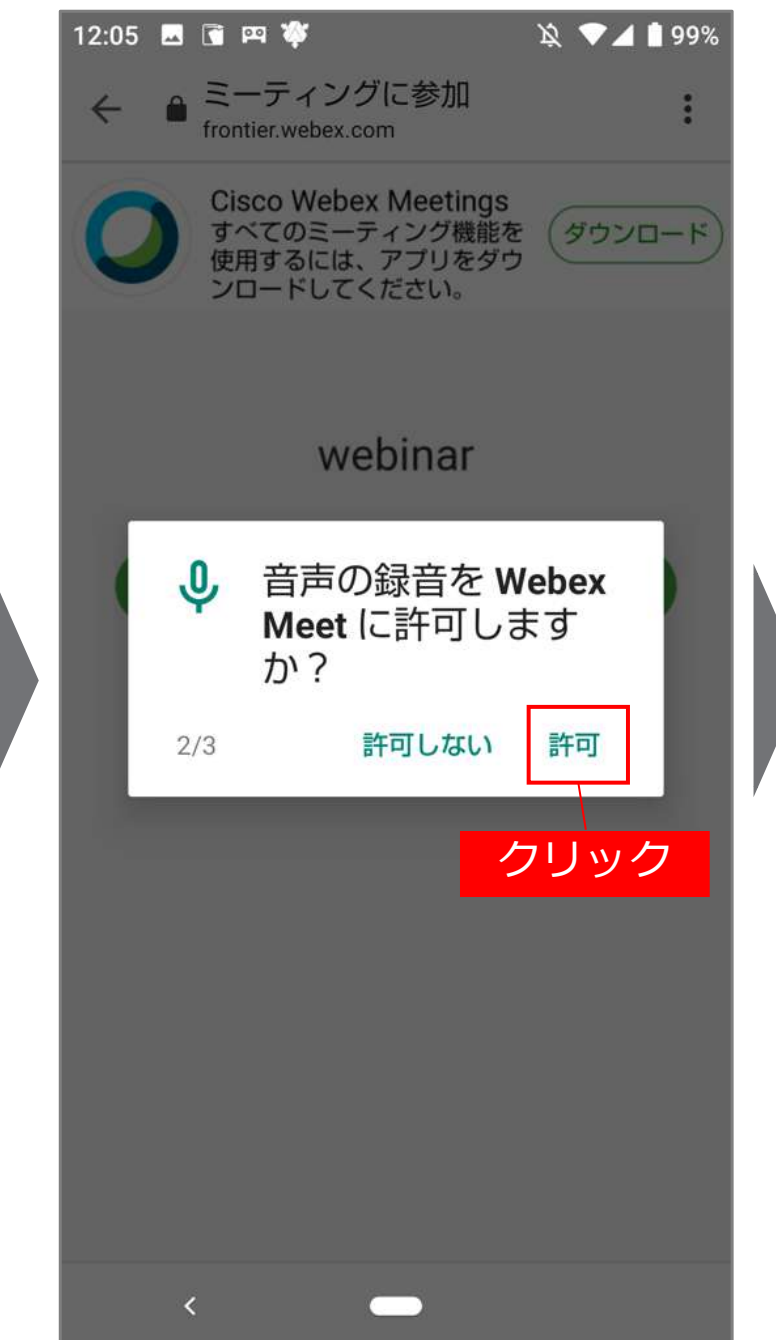

### ④アプリ起動-3

#### 「許可」ボタンをクリック。

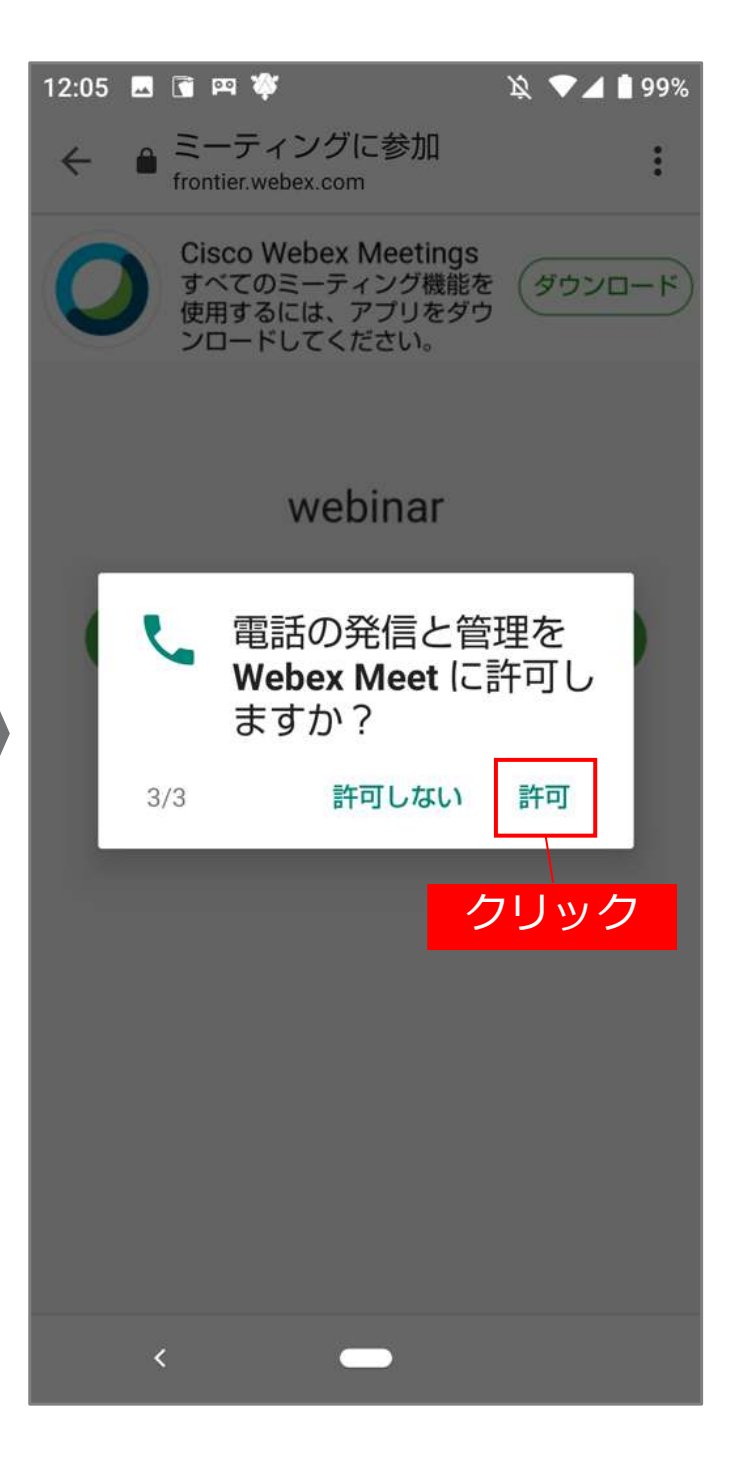

## スタンバイ2

⑤参加準備

「参加」ボタンをクリック。

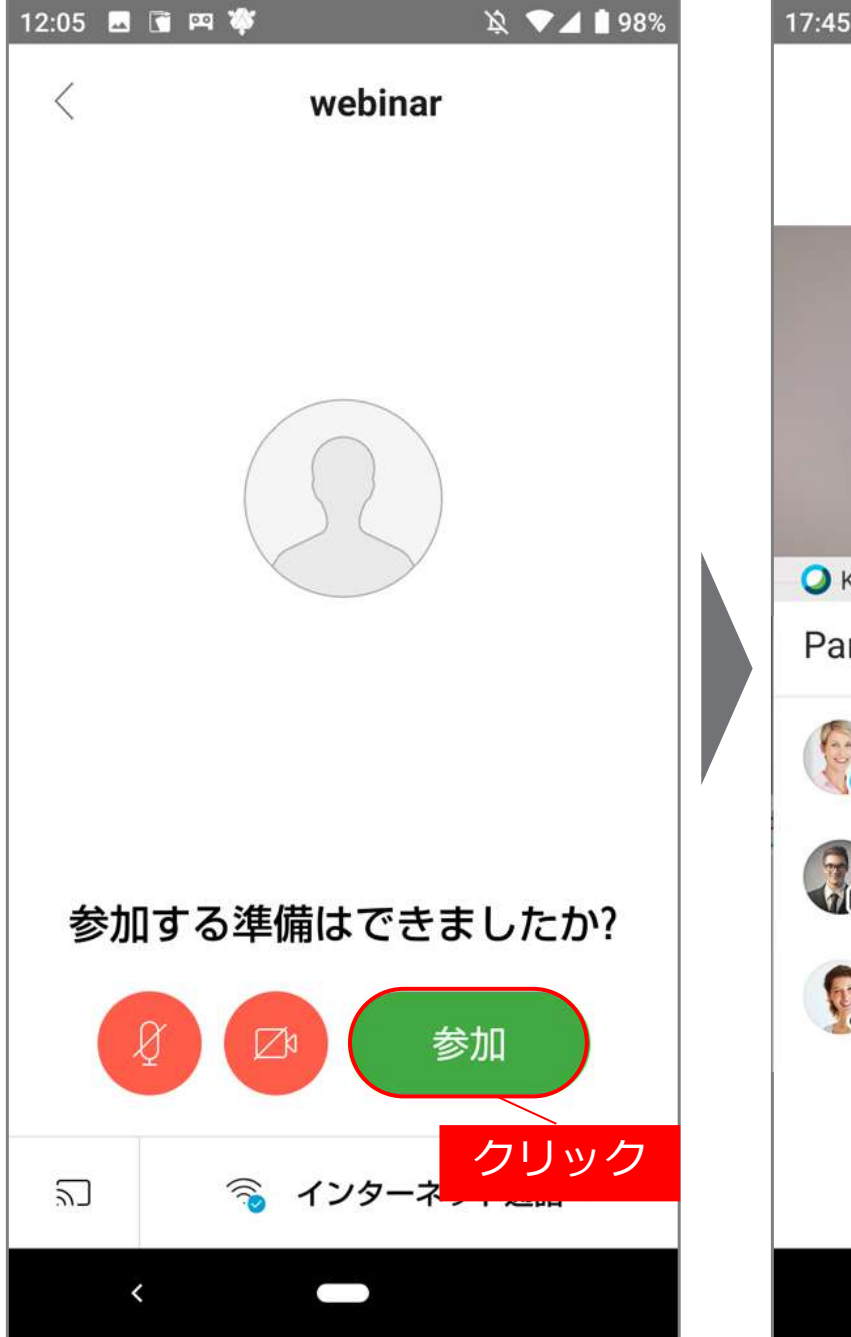

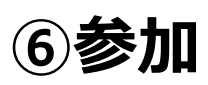

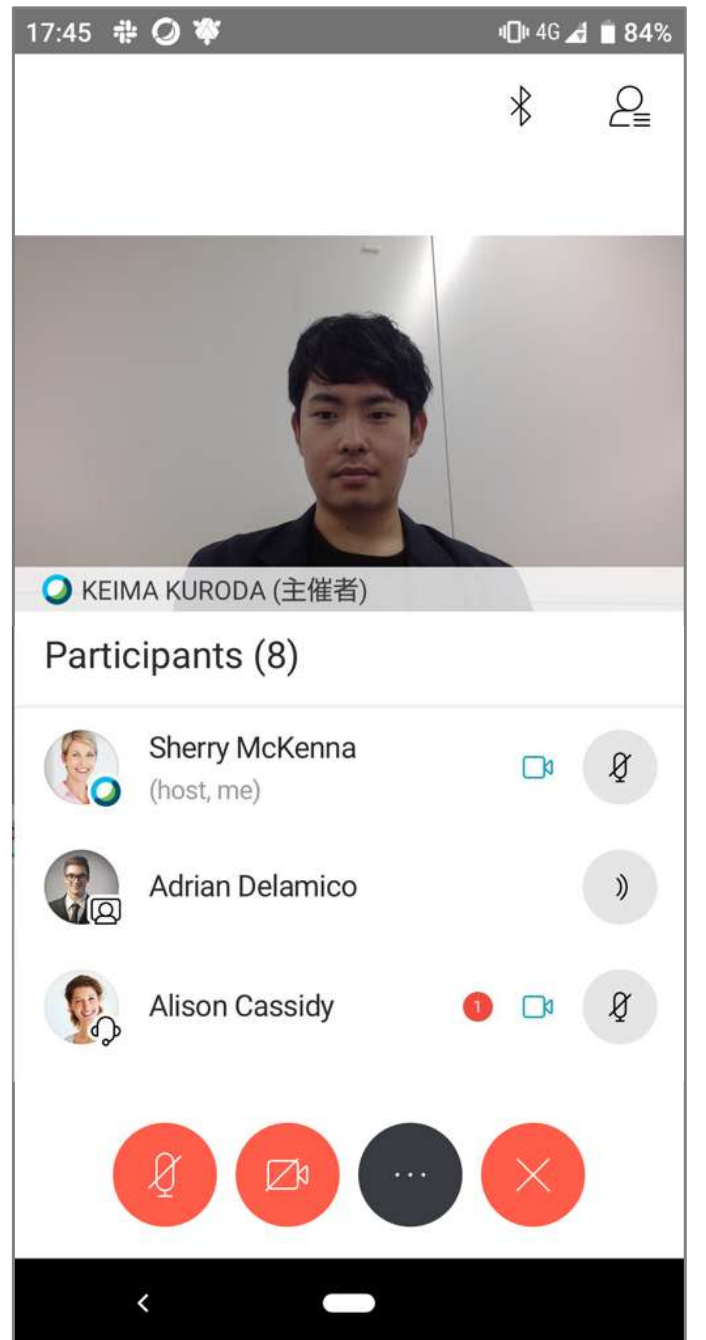

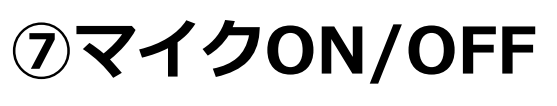

ボタンで自分のマイクの ON/OFF切り替え (第一部ではONにできません)

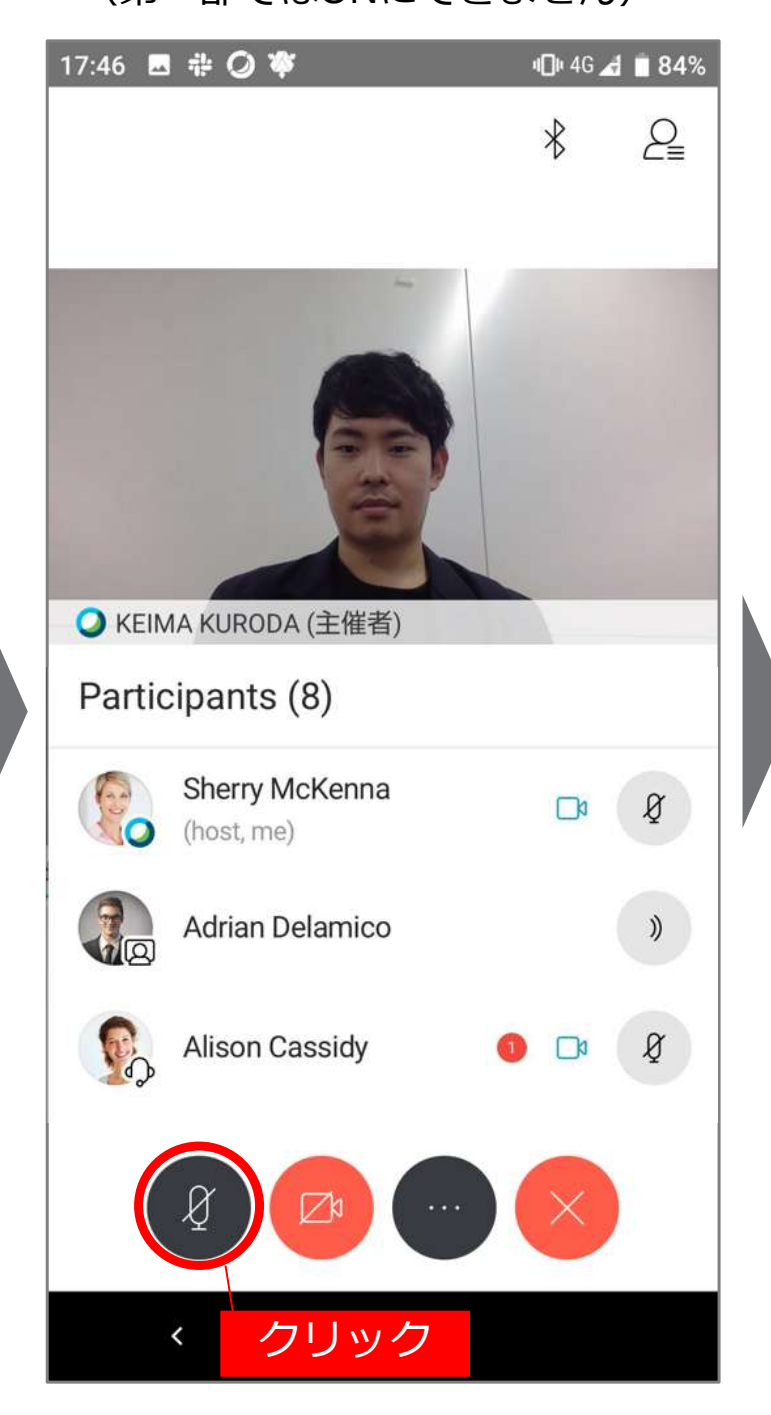

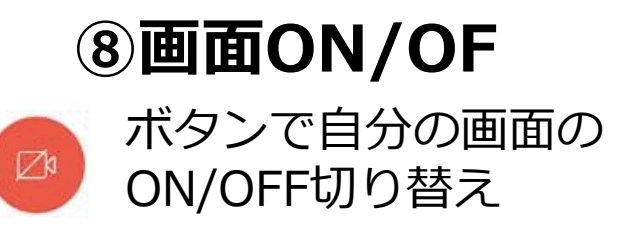

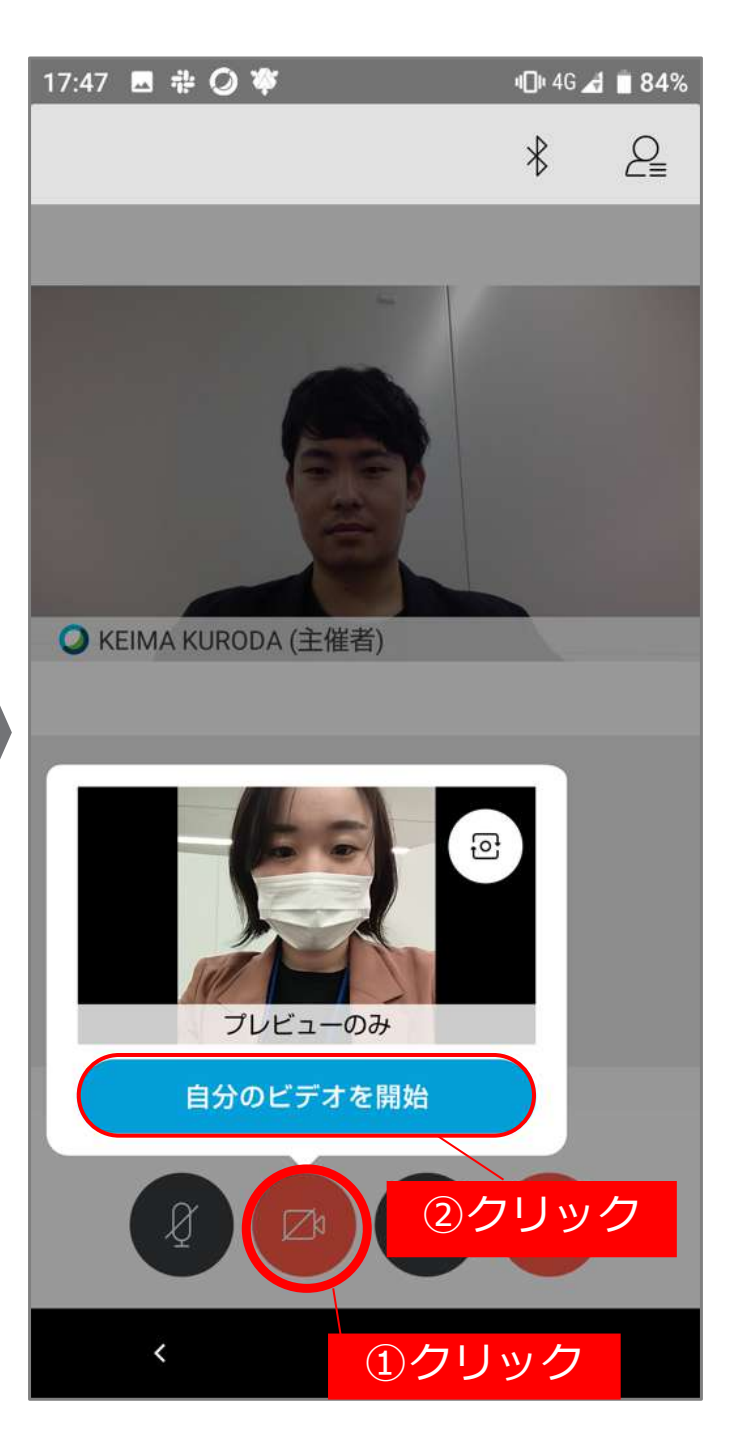

# **CISCOWebex** ~参加時の注意事項・画面操作~

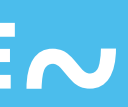

- 基調講演・パネルディスカッションのご質問はQ&A機能(P31参照)を利用しお送りください。 マイクを使用することは出来ません。
  - ※頂いたご質問は運営事務局で抽出し、登壇者に個別に伝達いたします。 時間の都合上、すべてのご質問には答えられませんので予めご了承ください。
- チャット機能はマッチングイベント・分科会活動紹介でのみ使用いたします。 総会・基調講演・パネルディスカッションではご利用になれません。
- マッチングイベント・分科会活動紹介では、マイクを通じ、発表者とオンライン上で会話することが 出来ます。 ご自身のマイクが周辺の雑音を拾い、参加されている全員に伝わって進行の妨げとなることが ありますので、質問等でお話されるとき以外はマイクをOFFにしてください。 合わせて、ハウリング防止の観点よりイヤホンやヘッドマイクのご利用を推奨します。

## 参加中の操作①[チャット編]

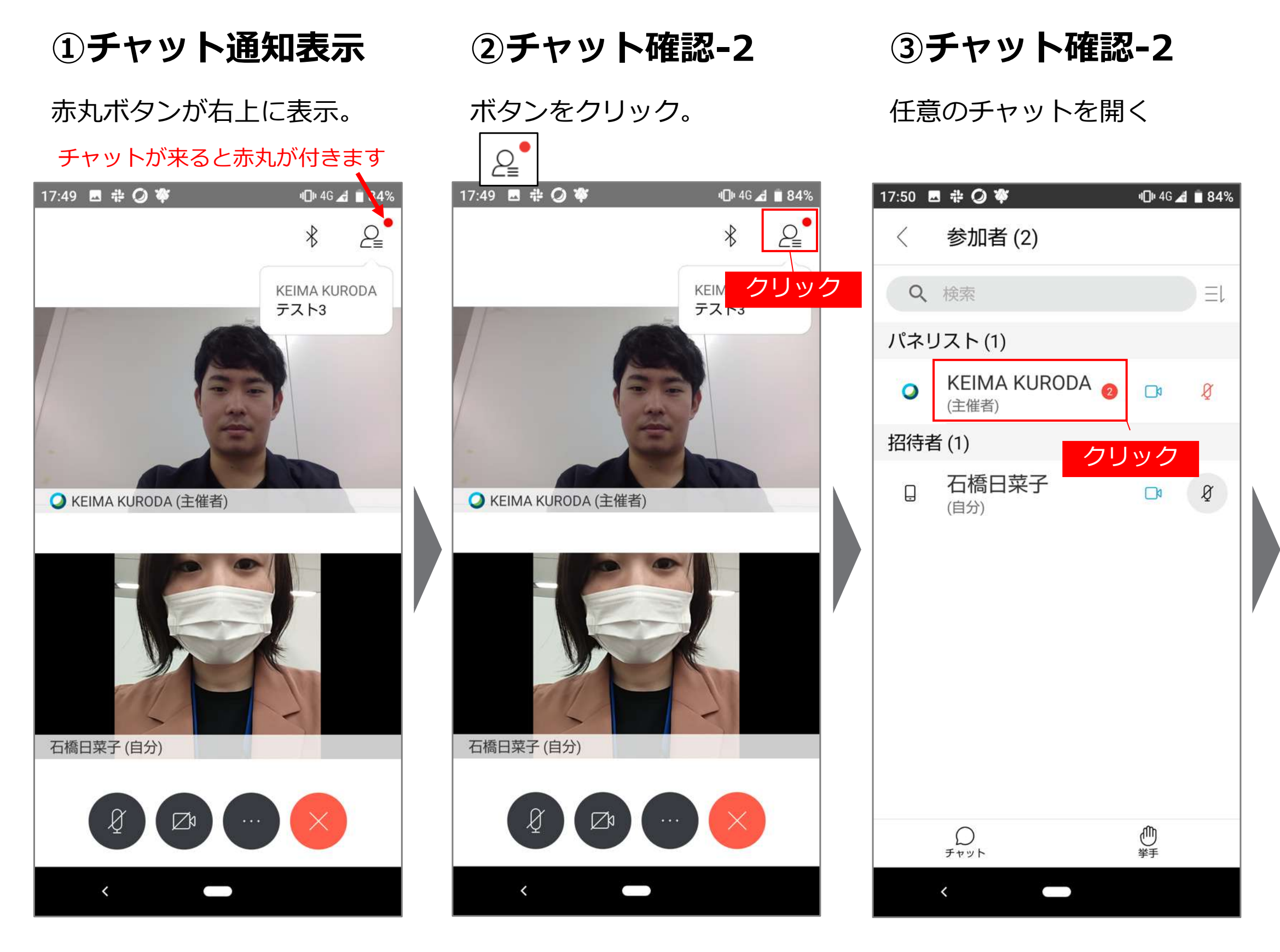

チャット機能はマッチングイベント・分科会活動セッションでのみ使用いたします。 総会・基調講演・パネルディスカッションではご利用になれません

### ④チャット表示

メッセージを打つ場合は 下記赤枠に入力

| 17:50 🗳 | <b>슈 🕗 🌣</b> 미마 4G | <b>4 🗎 83%</b> |
|---------|--------------------|----------------|
| < -     | チャット相手: KEIMA KU   | RODA           |
| 17:48   |                    |                |
| テスト     | •                  |                |
| 17:49   |                    |                |
| テスト     | h2                 |                |
| テスト     | <b>h</b> 3         |                |
|         |                    |                |
|         |                    |                |
|         |                    |                |
|         |                    |                |
|         |                    |                |
|         |                    |                |
|         |                    |                |
|         |                    |                |
|         |                    |                |
|         | 又字を人力              |                |
| 22123   | ッセージを入力            | $\mathbb{D}$   |
| <       |                    |                |

# 参加中の操作②[Q&A編]

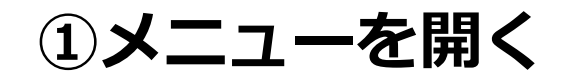

下記のボタンをクリックし ウインドウを開ける。

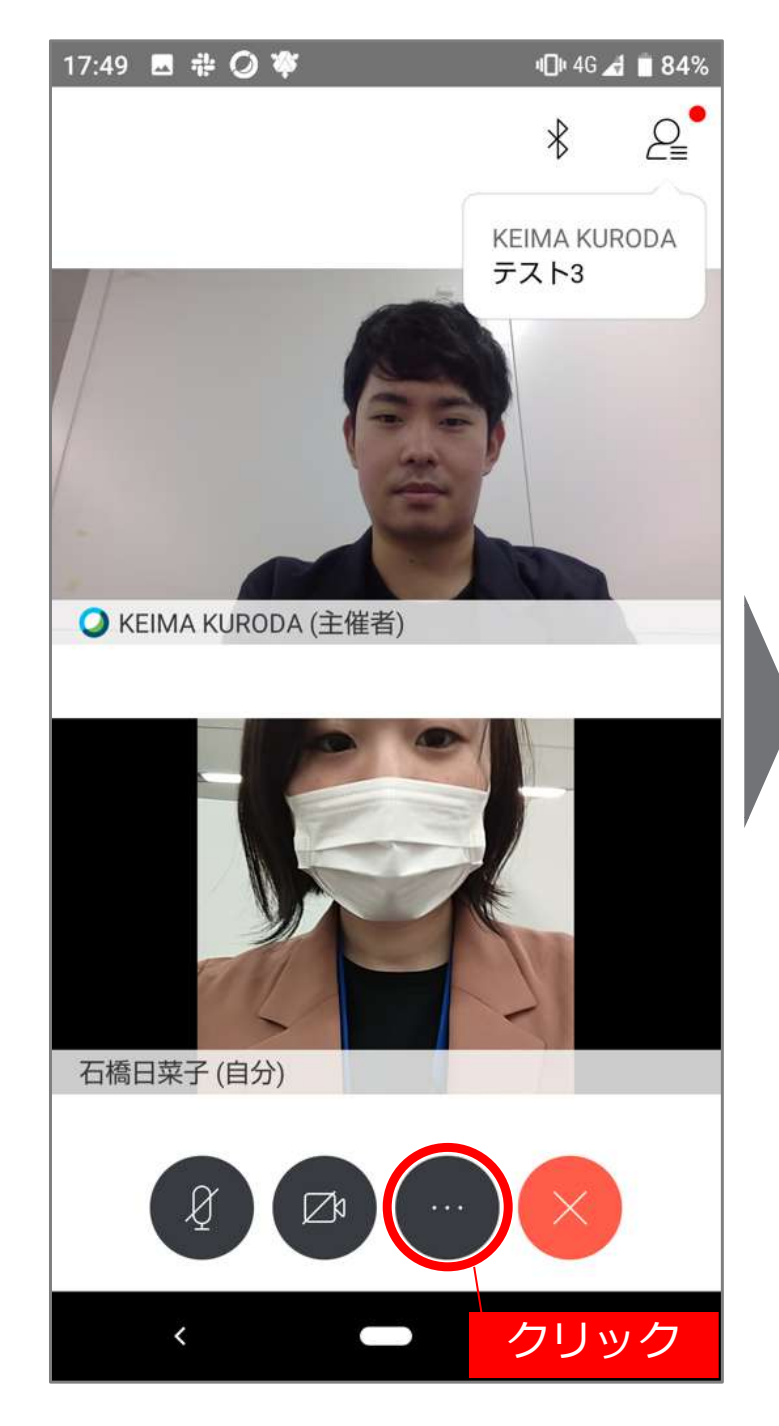

②Q&Aを選択

ボタンをクリック。

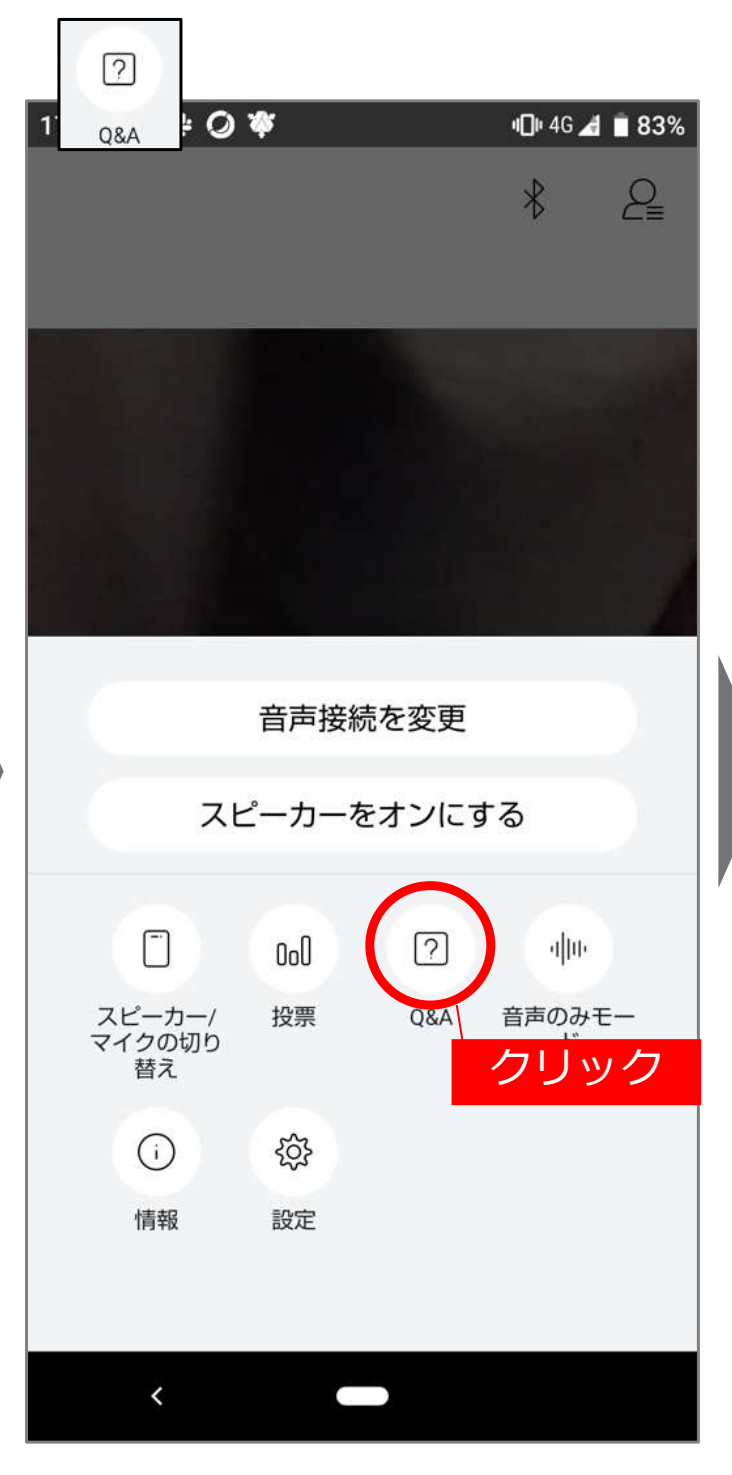

### ③ご質問を送信

質問入力して送信。

| 17:52 🗳 | #0♥   |                        | ୩ <b>୦</b> ୭ 4G 🛃 📋 83% |
|---------|-------|------------------------|-------------------------|
| <       | すべての  | Q&A (1)                | 自分のQ&A (1)              |
|         |       | <u>質問: (石</u> 橋<br>テスト | 喬日菜子) - 17:52           |
|         |       |                        |                         |
|         |       |                        |                         |
|         |       |                        |                         |
|         |       |                        |                         |
|         |       |                        |                         |
|         |       | ①文                     | 字を入力                    |
| パネリス    | へトを選ん | で質問を入                  | 力。                      |
| パネリス    | トを選択  |                        | 送信                      |
| 2質      | 問する   |                        | ③クリッ                    |
| 相手      | を選択   |                        |                         |

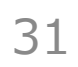